BUKU PETUNJUK PENGGUNAAN E-LEARNING BAGI DOSEN JURUSAN AKUNTANSI FAKULTAS EKONOMI DAN BISNIS UNIVERSITAS PATTIMURA

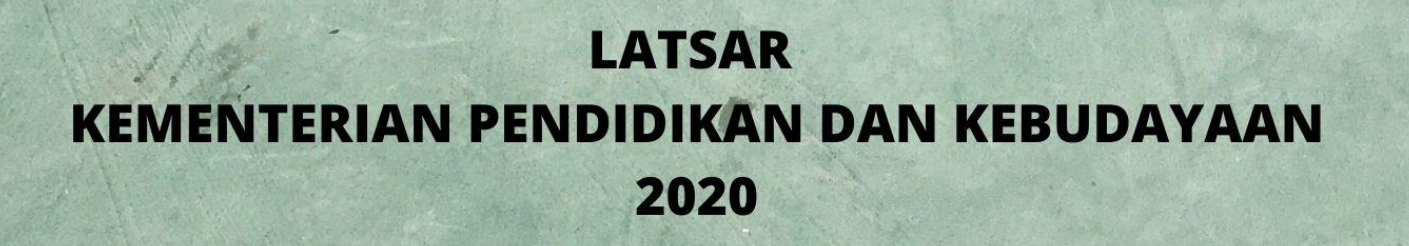

FRANCO BENONY LIMBA., SE., M.Ak

....

# **Buku : Petunjuk Penggunaan E-Learning Bagi Dosen Jurusan Akuntansi Fakultas Ekonomi dan Bisnis Universitas Pattimura** Judul Buku

Franco Benony Limba SE., M.Ak, Pengarang

November, 2020

# BUKU PETUNJUK PENGGUNAAN E-LEARNING BAGI DOSEN JURUSAN AKUNTANSI FAKULTAS EKONOMI DAN BISNIS UNIVERSITAS PATTIMURA

Disahkan, Di Ambon Pada tanggal 11 November 2020

Ketua Jurusan Akuntansi

Dr. Christina Sososutiksno SE., M.Si, Ak., CA NIP 197006121997032001

#### KATA PENGANTAR

Syukur penulis panjatkan kehadirat Tuhan YME atas segala limpahan berkat rahmat dan karunia-Nya sehingga penulis dapat menyelesaikan pembuatan buku panduan penggunaan E-Learning bagi Jurusan Akuntansi FEB Unpatti ini. Buku ini dibuat sebagai panduan bagi dosen yang akan menggunakan dan memanfaatkan sistem E-learning Unpatti sebagai media pembelajaran berbasis teknologi.

Buku ini berisi berbagai macam petunjuk dari semua fitur yang ada pada sistem elearning Unpatti baik berupa penguploadan file, pembuatan assignment, kuis online dan sebagainya dengan harapan agar dosen dapat menggunakannya sebagai salah satu alternatif pembelajaran berbasis teknologi.

Pada kesempatan ini penulis juga menyampaikan terima kasih yang tak terhingga kepada pihak-pihak yang banyak memberikan sumbangan pemikiran atau ide, baik melalui diskusi ataupun saran-saran yang konstruktif sehingga penulis bisa menyelesaikan pembuatan buku petunjuk E-Learning Jurusan Akuntansi FEB Univ. Pattimura. Semoga tulisan ini bermanfaat bagi para pembaca dan Tuhan YME senantiasa melimpahkan karunia dan rahmat-Nya kepada kita semua. Amin.

Ambon, November 2020

Penulis

# DAFTAR ISI

| Halaman Judul                        | i   |
|--------------------------------------|-----|
| Halaman Pengesahan                   | ii  |
| Kata Pengantari                      | iii |
| Daftar isi i                         | V   |
| I. Pendahuluan                       | 1   |
| II. Mengakses E-Learning             |     |
| 2.1 Laman Depan Dosen                | 2   |
| 2.2 Pengaturan Profile               | 4   |
| III. Pengelolaan Mata Kuliah         |     |
| 3.1 Deskripsi MataKuliah             | 6   |
| 3.2 Penambahan Sumber Ajar (sources) | 8   |
| 3.3 Penambahan Aktivitas (Activity)  | 14  |
| IV. Fitur-Fitur Lain                 |     |
| 4.1 menambah Pertanyaan Baru         | 31  |
| Daftar Pustaka 4                     | 13  |

#### I. PENDAHULUAN

Sistem pembelajaran online (E-Learning) merupakan sarana yang memungkinkan mahasiswa dan staff pengajar untuk dapat melakukan kegiatan belajar mengajar dimana saja dan kapan saja secara daring. Universitas Pattimura sebagai institusi perguruan tinggi yang menjalankan fungsi Tri Dharma Perguruan Tinggi sebagai tempat untuk melakukan kegiatan belajar mengajar mahasiswa dan dosen dibawah fakultas dan program studi/jurusan-nya masing masing. Kegiatan pembelajaran pun sering mengalami kendala salah satunya adalah seperti seorang dosen berhalangan hadir untuk dapat memberikan perkuliahan maupun kondisi pandemi Covid-19 yang memaksa proses pembelajaran dilakukan secara daring.

E-Learning sangat efektif untuk digunakan sebagai sarana pembelajaran di universitas. Dosen dapat memberikan materi pelajaran matakuliah yang diampu berupa teks, web, animasi, multimedia, ebook, presentasi, diskusi, ujian, dan belajar secara daring dari mana saja. Sehingga mahasiswa dapat mengakses mata kuliah melalui elearning tersebut secara online via internet. Penggunaan E-Learning ini juga dapat digunakan saat proses pembelajaran normal, namun dengan mengedepankan prinsip paperless sehingga capaian pembelajaran matakuliah tetap tercapai dengan bantuan kemajuan teknologi informasi. Tutorial ini disusun untuk tujuan memberikan panduan teknis kepada dosen dan mahasiswa, terkait pengelolaan pembelajaran untuk mendukung layanan pendidikan berbasis Informasi dan Teknologi di Jurusan Akuntansi, Fakultas Ekonomi dan Bisnis Universitas Pattimura.

Aplikasi E-Learning bertujuan untuk mempermudah dosen dan mahasiswa dalam melakukan kegiatan belajar mengajar secara fleksibel. Penggunaan Sistem E-Learning secara daring dapat membuat efektif seluruh kegiatan belajar dan juga dalam perekaman, pengawasan, dan evaluasi dosen dalam pembelajaran dapat dilakukan dengan mudah.

Gambar 1.1 berikut ini menunjukkan tampilan awal masuk e-learning Unpatti. Akses laman ini adalah : <u>http://e-learning.unpatti.ac.id</u>

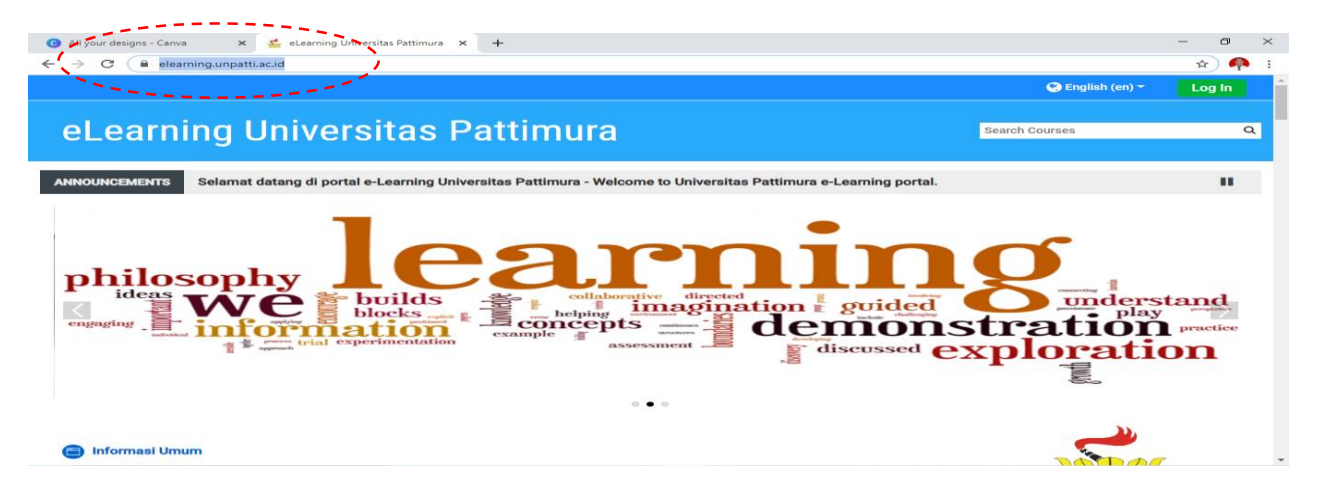

#### II. MENGAKSES E-LEARNING UNPATTI

#### **2.1** Laman Depan Dosen

E-Learning ini dapat diakses menggunakan browser terbaru seperti Mozilla Firefox, Chrome, Internet Explorer 9 pada *Personal Computer* (PC)/Laptop maupun Gadget seperti Smartphone dan Tablet. Klik login untuk memulai, akan muncul laman seperti Gambar 2.1. Kemudian isikan username dan password yang diberikan oleh Operator Elearning Unpatti.

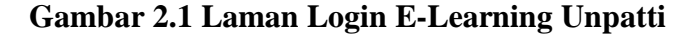

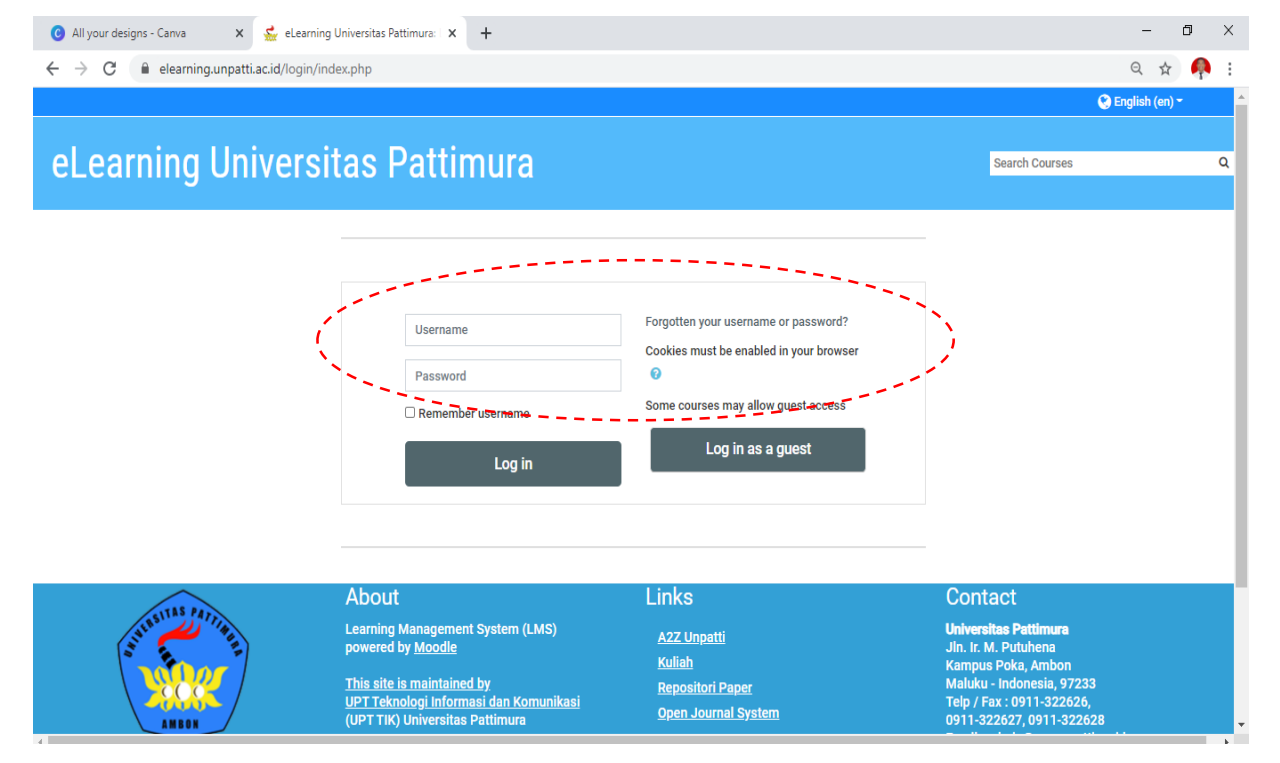

Tampilan Beranda setelah proses Login berhasil ditunjukkan seperti Gambar 2.2. Pada Beranda terdiri atas beberapa bagian diantaranya: **Kalender, Navigasi, Menu Utama, Berita Terbaru, Kuliah yang saya ikuti, Alamat dan Contact Operator E-Learning** serta **Menu Kategori Kuliah** Sesuai Fakultas dan Jurusan/ Program Studi.

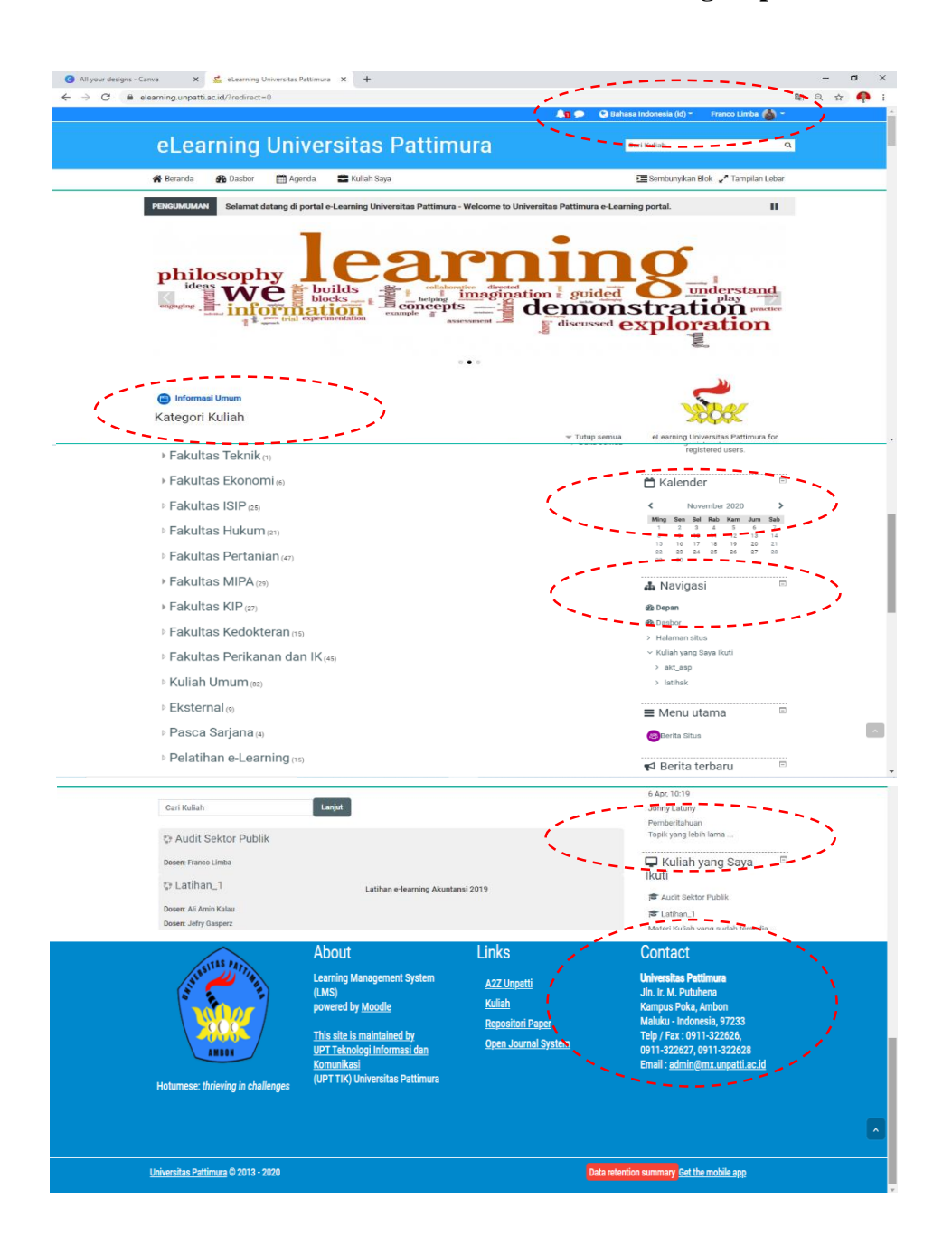

Gambar 2.2 Laman Beranda E-Learning Unpatti

Selain itu pada bagian atas pengumuman terdapat tombol **Beranda**, **Dasbor**, **Agenda** dan **Kuliah Yang Saya Ikuti**. Untuk mengganti bahasa dalam sistem juga dapat

dilakukan pada pojok kanan atas, berdampingan dengan nama anda (beserta foto jika sudah mengedit profil). Mengubah tampilan profil dapat dilakukan dengan memilih menu ubah profil. Dapat dilihat pada gambar 2.3

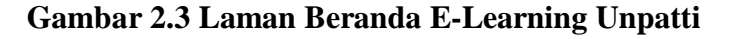

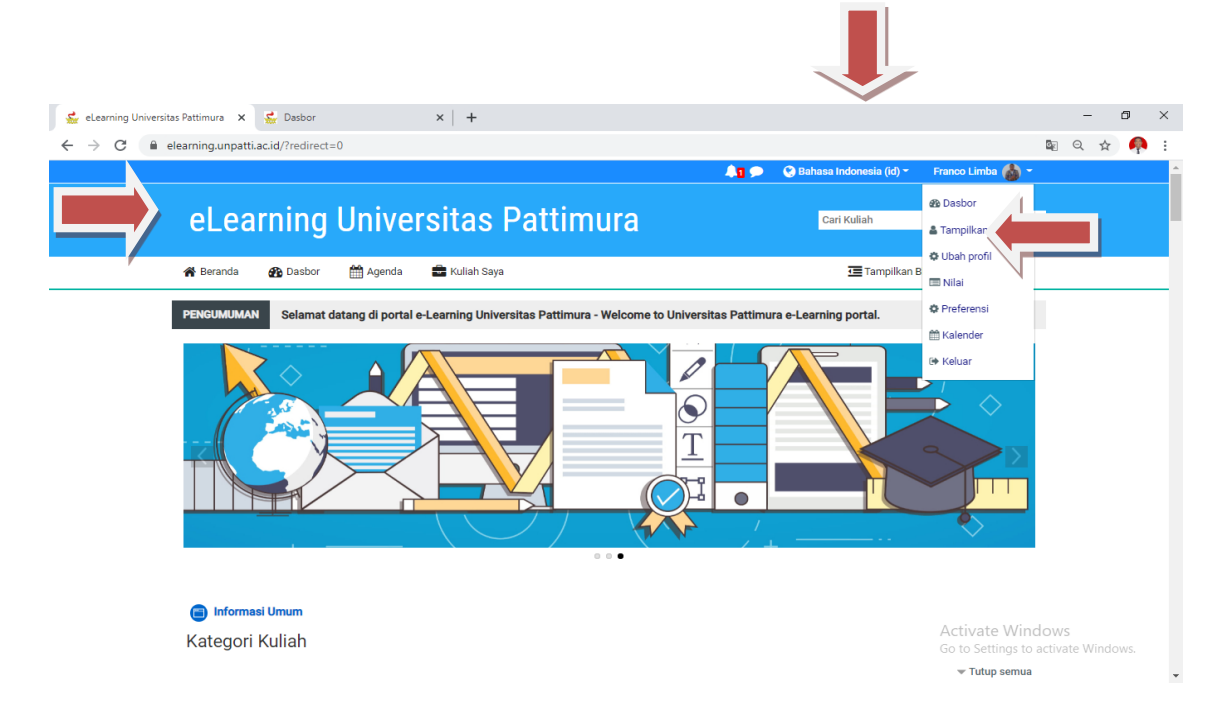

#### 2.2 Pengaturan Profile

Profil user dapat diatur melalui menu **Ubah Profil** pada fitur akun pengguna pada **gambar 2.3** akan membuka laman seperti **gambar 2.4.** Pada pengaturan profil ini terdapat informasi Nama Depan, Nama Akhir, alamat email, pilihan tampilan email (apakah ingin ditampilkan ke semua orang atau orang terntentu atau disembunyikan) informasi kota, negara dan zona waktu. Selanjutnya adalah menambahkan foto agar mudah dikenali oleh mahasiswa atau sesama dosen dengan cara diupload pada bagian yang tersedia. Bagian Akhir dari profil berisi Nama Lain atau alternatif, Minat dan Opsional. Nama lain dapat diisi dengan nama panggilan atau alias. Sedangkan minat dapat diisi dengan minat yang anda miliki pada perkuliahan seperti akuntansi, auditing, perpajakan dll. Bagian terakhir adalah optional yang berisi informasi Halaman Web, Nomor ICQ, Akun Skype, AIM ID, Yahoo ID, MSN ID, Nomor KTP, Institusi, Departemen, Telepon, Telepon selular serta Alamat. Kemudian di data yang diubah tersebut disimpan.

# Gambar 2.4 Laman Ubah Profil

|                                                                                                    |                                                                                                    | •                                                                                                    |
|----------------------------------------------------------------------------------------------------|----------------------------------------------------------------------------------------------------|----------------------------------------------------------------------------------------------------|
|                                                                                                    |                                                                                                    |                                                                                                    |
|                                                                                                    |                                                                                                    |                                                                                                    |
|                                                                                                    |                                                                                                    | 🥥 Bahasa Indonesia (ki) - 🛛 Prenco Limba 🌑 -                                                                                                    |
| eLearning Univ                                                                                                   | ersitas Pattimura                                                                                                    | Carl Kullah Q                                                                                                    |
| 🕫 Beranda 🛛 Backor 🗮 Agera                                                                                       | ia 🛱 Kulah Saja                                                                                                    | 🖾 Tempikan Biok 🦯 Tempilan Labar                                                                                                    |
| 😂 > Daabor > Preferenal > Akun pengg                                                                             | una > Ubah profi                                                                                                    |                                                                                                    |
| Franco Limba                                                                                                    |                                                                                                    |                                                                                                    |
| - Umum                                                                                                    |                                                                                                    | > Buka semua                                                                                                    |
| Nama Depan 🔍                                                                                                    | Franco                                                                                                    |                                                                                                    |
| Nama aldır 😐                                                                                                    | Umba                                                                                                    | Meruh                                                                                                    |
| Alamat Small 😐                                                                                                   | franco.limbagrieb.unparti.ac.id                                                                                                    | ah                                                                                                    |
| Tempilan Small 🧧                                                                                                 | Solahkan hanya secarta pasarta kullah untuk melihat alamat email saya                                                                                                    | profil                                                                                                    |
| Kota                                                                                                    | Ambon                                                                                                    | identit                                                                                                    |
| Pith Negara                                                                                                    | Indoneala a                                                                                                    | as                                                                                                    |
| Zona Wakou                                                                                                    | Sala/Jayapura                                                                                                    |                                                                                                    |
| Katarangan 🔍                                                                                                    |                                                                                                    | . 2                                                                                                    |
|                                                                                                    |                                                                                                    |                                                                                                    |
|                                                                                                    |                                                                                                    |                                                                                                    |
|                                                                                                    |                                                                                                    | //                                                                                                    |
| + Foto Pengguna<br>Gambaryang sedang dipakal                                                                     | ۵                                                                                                    | /                                                                                                    |
| <ul> <li>Foto Pengguna</li> <li>Genterjørgesdargdipelal</li> </ul>                                               | - Hegue                                                                                                    | /                                                                                                    |
| • Foto Pengguna<br>tenterjang setang dipalai<br>Rosbaru @                                                        | D Hapus<br>Ukunan                                                                                                    | matatinal unuk file baru tihih, lampinan makalmum t                                                                                                    |
| • Foto Pengguna<br>Sambaryang sadang dipakai<br>Roto baru @                                                      | P Hapos<br>D Hapos<br>Ukunan                                                                                                    | maiosimai unuk file baru SAB, lempinen maiosimum: n                                                                                                    |
| • Foto Pengguna<br>Gambaryang sadang dipakai<br>Roo baru 🏾                                                       | Ukawan                                                                                                    | matatimal unsist file baru tiklik, lampinan makalmum: t                                                                                                    |
| • Foto Pengguna<br>tenteryang sadang dipelai<br>Roo baru @                                                       |                                                                                                    | makalmal unuk file baru bilib, lempinen makalmum: 1                                                                                                    |
| • Foto Pengguna<br>Sambaryang sedang dipakai<br>Roo baru 🏾                                                       | Hapes      Uoven      En      En       | makatmat umuk fila baru SAB, lampinan makatmum n                                                                                                    |
| • Foto Pengguna<br>Sambar yang assiang dipakai<br>Roo baru                                                       | Hapus      Uouran      Uouran      In      In          | imatatimal unuk file baru: Shib, tempinan makalimum: t                                                                                                    |
| • Foto Pengguna<br>Gentergegestingdipelat<br>Roobanz @                                                           | Ucuran Ucuran Uc | innakalmal unuk file baru Silib, lampinan makalmum n                                                                                                    |
| • Foto Pengguna<br>Gambaryang asdang dipakal<br>Roo baru •<br>Debiripal gambar<br>• Nama lainnya                 | Hapes      Hapes      Usuan      Inde daper meanife dam maleration file dam      Ande daper meanife dam maleration file dam      Ande daper meanife dam maleration file dam      Enface gamber yeng digunation di web of the topologico organization                                                                                                    | makatmat umuk fila baru 2010, kempinan makatmum n<br>umuk menambahkampa.                                                                                                    |
| Foto Pengguna<br>Sambar yang assiang dipakai<br>Peto baru     Orginipal gambar     Nama lainnya     Minat        | Hapus      Ukuran      Ukuran      Linda dapat menafik dan malatakkan fila dialni      Linda dapat menafik dan malatakkan fila dialni      Linda dapat menafik dan malatakkan fila dialni      Linda dapat menafik dan malatakkan fila dialni      Linda dapat menafik dan malatakkan fila dialni      Linda dapat menafik dan malatakkan fila dialni      Linda dapat menafik dan malatakkan fila dialni                                                                                                    | imakalmal unuk file baru bilib, lempinen mekalmum n<br>Imakalmal unuk file baru bilib, lempinen mekalmum n<br>Imak menambahkannya.                                                                                                    |
| Foto Pengguna<br>Gentergegestegdipelat      Foto basis      Possbasis      Nama lainnya      Minat      Opsional | Hapus      Hapus       | Interiorinal untek file baru: Shib, lampinan makalmum n<br>Interiorinal untek file baru: Shib, lampinan makalmum n<br>Interiorinal untek file baru: Shib, lampinan makalm |

#### III. PENGELOLAAN MATA KULIAH

#### 3.1 Deskripsi Mata Kuliah

Daftar Mata Kuliah (MK) setiap dosen dibuat dan ditetapkan oleh operator e- Learning sesuai dengan permintaan dosen. Pengelolaan suatu MK dilakukan dengan meng-klik nama MK yang bersangkutan. Gambar 3.1 menunjukkan contoh laman utama dari sebuah MK yang memuat Nama MK diikuti isi (Section) yang secara default diberi nama periode mingguan sebanyak 16 buah (1 semester). Untuk memulai pengelolaan/perubahan, dilakukan dengan mengklik "Turn editing on" dipojok kanan atas berwarna hijau, yang menghasilkan perubahan tampilan seperti pada Gambar 3.1

| 😴 Franco Limba: Profil Publik x 🐇 Kuliah: Audit Sektor Publik x 🕇 | – Ø ×                                                                            |
|-------------------------------------------------------------------|----------------------------------------------------------------------------------|
| ← → C  elearning.unpatti.ac.id/course/view.php?id=1847            | 🔤 🏚 🧛 :                                                                          |
| R                                                                 | 🜲 🗩 😪 Bahasa Indonesia (id) 👻 Franco Limba 🆓 🔫 🂧                                 |
| Audit Sektor Publik                                               | Cari Kuliah Q                                                                    |
| 😤 Beranda 🛛 🖓 Dasbor 🎬 Agenda 💼 Kuliah Saya 👫 Kuliah ini          | 🗰 🕹 🗸 🤕 Tampilkan Blok 🦨 Tampilan Lebar                                          |
| 🏷 > Kuliah yang Saya Ikuti > akt_asp                              | Ubah Pengaturan  Hidupkan Mode Ubah                                              |
| Pengumuman                                                        | Filters      Pengaturan daftar nilai                                             |
| topik 1                                                           | Backup     Schubert                                                              |
| topik 2                                                           | Ĵ Impor<br>← Set ulang                                                           |
| topik 3                                                           | Lanjutkan                                                                        |
| topik 4                                                           | Activate Windows                                                                 |
| topik 5                                                           | Go to Settings to activate Windows.<br>Pasang course ini di Spada Masuk ke Spada |

Gambar 3.1 Laman utama MK

Klik log <sup>\*</sup>dibawah nama MK untuk melakukan perubahan pada akses MK, maka laman akan menyajikan editor seperti Gambar 3.2 berikut ini. Klik Ubah dan akan muncul pilih edit bagian untuk merubah Umum atau bentuk Deskripsi Matakuliah.

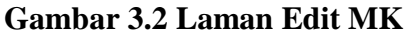

| 🕵 Franco Limba: Profil Pu | ublik ×         | 🔬 Kuliah: Audit  | Sektor Publik  | × +        |        |              |  |                           |                          |               | -               | 0             | × |
|---------------------------|-----------------|------------------|----------------|------------|--------|--------------|--|---------------------------|--------------------------|---------------|-----------------|---------------|---|
| ← → C i elea              | aming.unpatti.a | c.id/course/viev | /.php?id=1847# | *section-0 |        |              |  | 🚱 Bahasa Indonesia (id) 👻 | Franco Limba 🖓 🗝         |               | Q \$            |               | ÷ |
|                           | Audit           | Sekto            | or Pub         | olik       |        |              |  | Cari Kuliah               | Ĭ                        | a             |                 |               |   |
| 1                         | 🖀 Beranda       | 🚯 Dasbor         | 🛗 Agenda       | 💼 Kulia    | n Saya | 📥 Kuliah ini |  | 🛟 👻 🔚 Tampilkan           | Blok 🖌 Tampilan Lebar    |               |                 |               |   |
|                           | 🖕 👌 Kuliah ya   | ing Saya Ikuti 👌 | akt_asp        |            |        |              |  |                           |                          |               |                 |               |   |
|                           |                 |                  |                |            |        |              |  |                           |                          |               |                 |               |   |
|                           | Umum a          |                  |                |            |        |              |  |                           | Ubah 👻                   |               |                 |               |   |
|                           | ÷ 🙆 Pe          | engumuman        |                |            |        |              |  |                           | 🖨 Edit bagian            |               |                 |               |   |
|                           |                 |                  |                |            |        |              |  | + Tambahkan sebuah akti   | ifitas atau sumber daya  |               |                 |               |   |
|                           | 🛓 topik         | 1 🖋              |                |            |        |              |  |                           | Ubah 👻                   |               |                 |               |   |
|                           |                 |                  |                |            |        |              |  | + Tambahkan sebuah akti   | ifitas atau sumber daya  |               |                 |               |   |
|                           | 🕂 topik         | 2 🌶              |                |            |        |              |  |                           | Ubah 🍷                   |               |                 |               |   |
|                           |                 |                  |                |            |        |              |  | + Tambahkan sebuah akti   | ifitas atau sumber daya  |               |                 |               |   |
|                           | 🛨 topik         | 3 🍬              |                |            |        |              |  |                           | Activat <b>esa</b> /in   | dow           | S               |               |   |
|                           |                 |                  |                |            |        |              |  | 🛨 Tambahkan sebuah akti   | Pasang course ini di Spi | acuVa<br>ada  | Masuk I         | e Spada       |   |
| Type here to              | o search        |                  | 0              | Ħ .        | . 0    |              |  |                           |                          | ^ <i>(</i> (; | d) 10:4<br>11/4 | 5 PM<br>(2020 | 7 |

Selanjutnya deskripsi singkat MK dapat dituliskan pada text editor seperti Gambar 3.3 berikut ini.

| Gambar 3.3 Text editor |
|------------------------|
|------------------------|

| v                | a la Ulassian     |               |                                                                                                    |                                                                 |                                                                                                    |
|------------------|-------------------|---------------|----------------------------------------------------------------------------------------------------|-----------------------------------------------------------------|----------------------------------------------------------------------------------------------------|
| <b>^</b>         | ban Omum          |               | ^ _ T                                                                                                  |                                                                 |                                                                                                    |
| unpatti.ac.id/co | ourse/editsecti   | on.php?id=21  | 1238tsr                                                                                                |                                                                 |                                                                                                    |
| 😭 Beranda        | 🚯 Dasbor          | 🛗 Agenda      | 💼 Kuliah Saya                                                                                          | 🚠 Kuliah ini                                                    | 🖅 Tampilkan Blok 🚽 Tampilan Lebar                                                                                                    |
| 늘 > Kuliah       | yang Saya Ikuti 🤉 | akt_asp > Uba | h Umum                                                                                                 |                                                                 |                                                                                                    |
| Kesimp<br>- Umum | oulan dar         | i Umum        |                                                                                                    |                                                                 |                                                                                                    |
|                  | Nam               | a bagian 🔽    | Modifikasi<br>Jmum                                                                                     |                                                                 |                                                                                                    |
|                  | Penje             | lasan 💿       | $\begin{array}{c c} 1 & A \bullet & B \\ \hline \underline{U} & \underline{S} & x_2 & x^2 \end{array}$ |                                                                 |                                                                                                    |
|                  |                   |               | Kolom Umui<br>sedangkan I<br>oolsbar diatas berisi<br>word. serta manamba                              | m diatas di<br>colom ini be<br>kan menu-menu un<br>ahkan gambar | ganti menjadi Deskripsi Matakuliah;<br>erisi Deskripsi yang dimaksud<br>uk merubah ukuran tulisan, mempertebal atau mengubah bentuk layakrufa microsoft |
|                  |                   |               |                                                                                                    |                                                                 | Activate                                                                                                    |
|                  |                   |               | Simpan perubaha                                                                                        | in Batal                                                        | Go to Setti                                                                                                    |

Terdapat toolbar pada text editor ini, sehingga user dapat merubah ukuran tulisan dengan klik **A**, atau mempertebal dengan Klik **B**, italic pada tombol *I* dan Jika diperlukan dapat menambahkan file gambar, video, atau voice suara bisa juga diletakkan di text editor seperti tertera pada gambar 3.4 berikut :

| Gambar | 3.4 | Menu | Insert | Gambar, | Video e | dan V | Voice |
|--------|-----|------|--------|---------|---------|-------|-------|
|--------|-----|------|--------|---------|---------|-------|-------|

| Insert media                | Image properties X                                |
|-----------------------------|---------------------------------------------------|
|                             | Enter URL<br>Browse repositories                  |
| Link Video Audio Source URL | Describe this image for someone who cannot see it |
| Browse repositories         | Description not necessary Ukuran                  |
| Enter name                  | Alignment Bottom ¢                                |
| Insert media                | Save image                                        |
| Record audio                |                                                   |
|                             | ×                                                 |
| Start recording             |                                                   |

Perubahan pada laman MK sesuai dengan editan yang dilakukan dalam menu tersebut terlihat pada gambar 3.5 :

Gambar 3.5 Laman Depan Mata Kuliah

| Audit Sektor Publik                                                                                                    | Cari Kuliah                                                                                 | c       |
|----------------------------------------------------------------------------------------------------|---------------------------------------------------------------------------------------------|---------|
| 🌴 Beranda 🛛 🖓 Dasbor 🛗 Agenda 💼 Kuliah Saya 🍶 Kuliah ini                                                                                                    | 🔅 🗸 🖅 Tampilkan Blok 🖉 Tampila                                                              | n Lebar |
| 🖕 > Kuliah yang Saya Ikuti > akt_asp                                                                                                    |                                                                                             |         |
|                                                                                                    |                                                                                             |         |
| Deskripsi Matakuliah                                                                                                    |                                                                                             |         |
| Mata kuliah audit sektor publik memberikan pengetahua<br>perencanaan, pertanggungjawaban, inspeksi dan pengar<br>perencana program audit dan sebagainya. Dangan meng | n kepada mahasiswa mengenai<br>wasan, perencanaan audit,<br>ikuti mata kuliah ini mahasiswa |         |

#### 3.2 Penambahan Sumber Ajar (*Resources*)

Moodle menyediakan beberapa aktifitas yang dapat ditambahkan pada setiap section. Penambahan dilakukan dengan mengarahkan pointer mouse ke area section sehingga muncul "+ *Tambahkan sebuah aktifitas atau sumber daya*". Kemudian klik tulisan tersebut. Akan muncul jendela seperti Gambar 3.6.

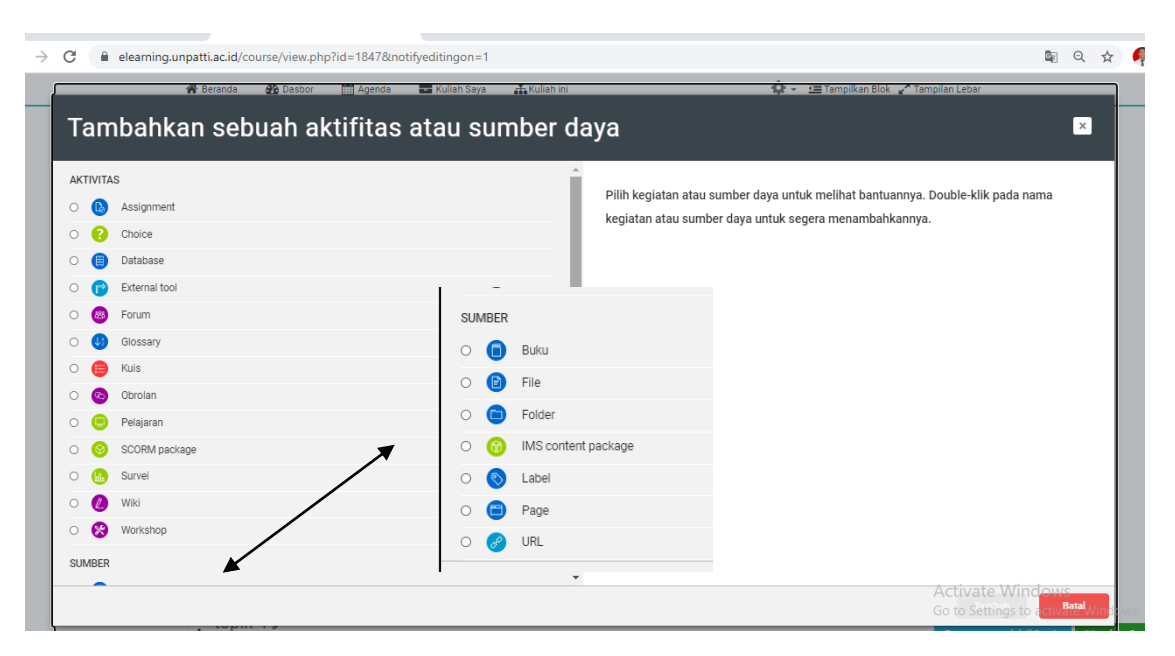

#### Gambar 3.6 Tambahkan sebuah aktifitas atau sumber daya

Bahan ajar (resources) yang bisa ditambahkan pada suatu section (mingguan) meliputi :

- (1) Buku
- (2) File
- (3) Folder
- (4) IMS Content package
- (5) Label
- (6) Page
- (7) URL

#### (1) Book

Dengan modul buku, dosen dapat membuat materi perkuliahan dalam beberapa halaman selayaknya sebuah buku yang terdiri atas bab dan sub- bab. Buku dapat berisi file media, Buku dapat berisi file media serta teks yang berguna untuk menampilkan detil informasi yang dapat dipecah menjadi beberapa bagian. Buku digunakan untuk menyajikan bahan bacaan dari materi belajar dan sebagai buku pegangan dosen.

Penambahan buku dilakukan dengan mengklik pilihan Buku dibawah Sumber kemudian klik "Tambah", akan muncul tampilan seperti Gambar 3.7. "Nama" diisi dengan judul buku. "Deskripsi" diisi dengan deskripsi singkat mengenai buku. Klik "Simpan and Kembali ke Kuliah" untuk menyimpan.

| 🖌 Beranda | 🚯 Dasbor 🛛 🛗 Ag | enda 🛛 💼 Kuliah Saya                                                                                                    | 📥 Kuliah ini                                                                                                    | 📼 Tampilkan Blok 🖉 Tampilan I |
|-----------|-----------------|----------------------------------------------------------------------------------------------------|----------------------------------------------------------------------------------------------------|-------------------------------|
| Mena      | mbahkan Bul     | ku baru ke Aud                                                                                                    | lit, Pertanggungjawaba                                                                                                    | an Pemerintah & Auditor ø     |
| Jmum      |                 |                                                                                                    |                                                                                                    | )⊧ Buka se                    |
|           | Nama 0          | Audit, Pertanggungjav                                                                                                    | vaban Pemerintah & Auditor                                                                                                    |                               |
|           | Deskripsi       | Pengertian, Caku     Proses Audit Sek     Tipe-tipe Audit Se     Elemine Audit Su     Peran Auditor Sek      Tampilkan deskripsi o | aan, Objek, & I <u>deologi</u> Audit <u>Sektor Publik</u><br>to <u>r Publik</u><br>ktor <u>Publik</u><br>stor Publik<br>stor Publik<br>di halaman kuliah <b>2</b> |                               |
| Tampilan  |                 |                                                                                                    |                                                                                                    |                               |
| Pengatur  | an modul yang u | mum                                                                                                    |                                                                                                    |                               |
| Tags      |                 |                                                                                                    |                                                                                                    |                               |
| Kompete   | nsi             |                                                                                                    |                                                                                                    |                               |

#### Gambar 3.8 Pengisian judul dan deskripsi buku

## (2) File

Sebuah file (doc, ppt, pdf, dan sebagainya) dapat diunggah menggunakan sarana "Tambah File" ini. Dengan memilih "File" dan mengklik "Tambah" akan diberikan menu Editing File seperti Gambar 3.9. Lima submenu pengaturan diberikan meliputi (1) General, (2) Content, (3) Appearance, (4) Commond module settings, dan (5) Restrict access.

#### Gambar 3.9 Laman Menambahkan File

| 🖀 Beranda | 🙆 Dasbor | 🛗 Agenda   | 💼 Kuliah Saya       | 🕂 Kuliah ini                             | 🔚 Tampilkan Blok 🖌 Tampilan Leb     |
|-----------|----------|------------|---------------------|------------------------------------------|-------------------------------------|
| o Mena    | ambabk   | an File ha | ru ke Audit         | Pertanggungjawahan                       | Pemerintah & Auditor @              |
| • WICH    | ambanka  |            |                     | rentanggungjawaban                       | ► Buka sem                          |
| • Umum    | 1        |            |                     |                                          |                                     |
|           |          | Nama       |                     |                                          |                                     |
|           |          | Deskripsi  | <b>↓</b> A • B      | I 📰 📰 🗞 🖏 🖬 🖷                            | ■ <sup>2</sup> H-P                  |
|           |          |            |                     |                                          |                                     |
|           |          |            |                     |                                          |                                     |
|           |          |            |                     |                                          |                                     |
|           |          |            | Tampilkan deskripsi | li halaman kuliah 🛛 🕖                    |                                     |
|           |          | Pilib file |                     |                                          | Ukuran maksimum untuk file baru: 81 |
|           |          |            | File                |                                          |                                     |
|           |          |            |                     | _                                        |                                     |
|           |          |            |                     |                                          | r                                   |
|           |          |            |                     | Anda dapat menarik dan meletakkan file   | e disini untuk menambahkannya.      |
|           |          |            |                     |                                          |                                     |
|           |          |            | Simpar              | dan kembali ke kuliab 📕 Simpan dan tampi | Ikan Batal                          |

# (3) Folder

Folder merupakan tempat untuk menyimpan beberapa file. Dengan menambahkan folder ini, beberapa file bisa diunggah sekaligus. Langkah penambahan folder tidak jauh berbeda dengan penambahan file, kecuali di bagian **Content** dapat memuat lebih dari satu file. Gambar 3.10 menunjukkan contoh blok uploader yang berisi tiga file yang siap diunggah ke dalam folder.

Gambar 3.10 Pengunggahan beberapa file ke folder

| seranda 💑 l | Dasbor 🛗 Agend      | la 💼 Kuliah Saya 👫 Kuliah ini             | 📼 Tampilkan Blok 🚽 Tampilan Lebar    |
|-------------|---------------------|-------------------------------------------|--------------------------------------|
|             | Nama                |                                           |                                      |
|             | Deskripsi           | 1 A- B I = = % % = • 4 @                  | H-P                                  |
|             |                     |                                           |                                      |
|             |                     | 🗆 Tampilkan deskripsi di halaman kuliah 👩 |                                      |
| Content     |                     |                                           |                                      |
|             | File                |                                           | Ukuran maksimum untuk file baru: 8Mb |
|             |                     |                                           |                                      |
|             |                     | spkn 2007.pdf spkn 2017.pdf Standar Audit |                                      |
| Display     | folder contents 🛛 🔞 | On a separate page 🗢                      |                                      |
|             |                     | Show subfolders expanded                  | Activa                               |
|             |                     |                                           |                                      |

# (4) Label

Label merupakan keterangan dalam bentuk text yang digunakan untuk memberi

penjelasan yang diletakkan di antara daftar Aktivitas dan/atau sumber. Label bisa juga dalam bentuk multimedia (audio/video). Label berguna untuk:

- Memisahkan daftar activity/resource
- Menampilkan file audio atau video langsung di laman MK
- Menambah deskripsi singkat

#### Gambar 3.11 Pembuatan Label

| 🛛 🐇 Kuliah:    | Audit Sektor P    | ublik 🗙         | sk Mengubah La         | abel                | ×         | 🕵 Kuliah: Audit S    | ektor Publik | ×   -                    | +                   |                   |
|----------------|-------------------|-----------------|------------------------|---------------------|-----------|----------------------|--------------|--------------------------|---------------------|-------------------|
| ti.ac.id/cours | e/modedit.pł      | np?add=label    | &type=&course=1        | 847&section=1       | 1&returr  | n=08lsr=0            |              |                          |                     |                   |
|                |                   |                 |                        |                     |           | 41 🗩                 | 🚱 Bahasa Ind | onesia (id) <del>-</del> | Franco Limba (      | <b>ð</b> -        |
| Audi           | t Sekt            | or Pul          | olik                   |                     |           |                      | Cari K       | uliah                    |                     | Q                 |
| 🖀 Beranda      | 🚯 Dasbor          | 🋗 Agenda        | 🖶 Kuliah Saya          | 📥 Kuliah ini        |           |                      | 3            | 🔳 Tampilkan B            | Blok 🖌 Tampilan     | Lebar             |
| 🍃 > Kuliah j   | yang Saya Ikuti 🗄 | > akt_asp > Mer | nambahkan Label baru l | ke Audit, Pertanggu | ngjawabar | n Pemerintah & Audit | or           |                          |                     |                   |
| Mena           | imbahka           | in Label I      | oaru ke Audi           | it, Pertang         | gung      | jawaban P            | emerinta     | h & Au                   | ditor 💿<br>🕨 Buka s | emua              |
| ✓ Umum         |                   |                 |                        |                     |           |                      |              |                          |                     |                   |
|                | ı                 | Label text      | <b>↓</b> A • B I       |                     | <b>\$</b> | a i 🔮 🛤              | 40 H-P       |                          |                     |                   |
|                |                   |                 |                        |                     |           |                      |              |                          |                     |                   |
|                |                   |                 |                        |                     |           |                      |              |                          |                     |                   |
|                |                   |                 |                        |                     |           |                      |              |                          |                     | 11                |
| ▶ Pengat       | turan modu        | ul yang um      | um                     |                     |           |                      |              |                          |                     |                   |
| ▶ Tags         |                   |                 |                        |                     |           |                      |              |                          |                     |                   |
| Kompe          | etensi            |                 |                        |                     |           |                      |              |                          |                     |                   |
|                |                   |                 | Simpan dan kembal      | li ke kuliah Bat    | al        |                      |              |                          |                     | Activa<br>Go to S |

#### (5)Page

Page dapat dipakai untuk membuat laman web menggunakan text editor. Page dapat menyajikan text, gambar, suara, video, tautan web atau kode embedded seperti Google maps. Page berguna untuk:

- □ Menampilkan syarat dan ketentuan suatu MK atau ringkasan silabus MK.
- □ Menyisipkan beberapa file video atau suara bersama dengan naskah penjelasan.

#### Gambar 3.12 Pembuatan Page

| 🛛 🔬 Kuliah    | : Audit Sektor Pul | blik ×      | sk Mengubah I         | Page              | ×                 | +             |          |                    |                |
|---------------|--------------------|-------------|-----------------------|-------------------|-------------------|---------------|----------|--------------------|----------------|
| i.ac.id/cours | e/modedit.php      | o?add=page8 | ktype=&course=        | 1847&section      | =1&retu           | rn=0&sr=0     | )        |                    |                |
| 🖀 Beranda     | 🚯 Dasbor           | 🛗 Agenda    | 💼 Kuliah Saya         | 📥 Kuliah ini      |                   |               |          | 🖅 Tampilkan Blok 🖉 | Tampilan Lebar |
| Mena          | ambahkar           | n Page b    | aru ke Aud            | it. Pertan        | aauno             | iawaba        | an Pemer | rintah & Auditor   | 0              |
|               |                    | 0           |                       |                   |                   |               |          |                    | Buka semua     |
| - Umum        | 1                  |             |                       |                   |                   |               |          |                    |                |
|               | N                  | lama 🕛      |                       |                   |                   |               |          |                    |                |
|               | De                 | eskripsi    | <b>↓</b> A <b>▼</b> B |                   | <del>ଷ</del> ୍ଥ । |               | • • • •  | e9                 |                |
|               |                    |             |                       |                   |                   |               |          |                    |                |
|               |                    |             |                       |                   |                   |               |          |                    |                |
|               |                    |             |                       |                   |                   |               |          |                    |                |
|               |                    |             |                       |                   |                   |               |          |                    |                |
|               |                    |             |                       |                   |                   |               |          |                    |                |
|               |                    |             |                       |                   |                   |               |          |                    | 11             |
|               |                    | 0           | Tampilkan deskripsi o | li halaman kuliah | 0                 |               |          |                    |                |
| - Conter      | nt                 |             |                       |                   |                   |               |          |                    |                |
|               | Page cor           | ntent 🔍     | <b>↓</b> A <b>▼</b> B |                   | <u>କ</u> %        |               | • • • •  | 44                 |                |
|               |                    |             |                       |                   |                   |               |          |                    |                |
|               |                    |             |                       |                   |                   |               |          |                    |                |
|               |                    |             |                       |                   |                   |               |          |                    |                |
|               |                    |             | Simpan dan ker        | nbali ke kuliah   | Simpan            | dan tampilkar | Batal    |                    | Activ          |
|               |                    |             |                       |                   |                   |               |          |                    |                |

# (6)URL

URL digunakan untuk membuat tautan/link ke suatu alamat web. Ini dilakukan dengan menuliskan atau copy-paste alamat web yang dikehendaki. Hasil penambahan Page dan URL dapat dilihat pada Gambar 3.13.

#### Gambar 3.13 Laman Penambahan URL

| : 🔮 Mengubah URL                       | X (3) audit sektor publik - YouTube X (3) 01 Ga                  | mbaran Umum Aud 🐠 🗙 📔 🕂 |              |
|----------------------------------------|------------------------------------------------------------------|-------------------------|--------------|
| tti.ac.id/course/modedit.php?add=u     | rl&type=&course=1847&section=1&return=0&sr=0                     |                         |              |
|                                        |                                                                  |                         |              |
|                                        |                                                                  |                         |              |
| Audit Sektor P                         | ublik                                                            | Cari Kuliah             | Q            |
|                                        |                                                                  |                         |              |
| 🛠 Beranda 🛛 🔗 Dasbor 🗮 Agenc           | da 💼 Kuliah Saya 🛔 Kuliah ini                                    | 亘Tampilkan Blok 🖌 Ta    | mpilan Lebar |
| 🏷 👌 Kuliah yang Saya Ikuti 👌 akt_asp 👌 | Menambahkan URL baru ke Audit, Pertanggungjawaban Pemerintah & A | uditor                  |              |
|                                        |                                                                  |                         |              |
| Monombahkan URI                        | baru ka Audit Dortanggungiawahan                                 | Domorintab & Auditor    |              |
|                                        | baru ke Auuri, Pertanggungjawabari                               |                         |              |
|                                        |                                                                  | ▶                       | Buka semua   |
| - Umum                                 |                                                                  |                         |              |
| Nama 🔒                                 | Vidio Audit Sektor Publik                                        |                         |              |
|                                        |                                                                  |                         |              |
| External URL 0                         | https://youtu.be/XkpSV6ePpVk                                     | Pilih tautan            |              |
|                                        |                                                                  |                         |              |
| Deskripsi                              |                                                                  |                         |              |
|                                        |                                                                  | ■ 43 H-5                |              |
|                                        |                                                                  |                         |              |
|                                        |                                                                  |                         |              |
|                                        |                                                                  |                         |              |
|                                        |                                                                  |                         | 11           |
|                                        |                                                                  |                         |              |
|                                        | 📋 Tampilkan deskripsi di halaman kuliah 🕜                        |                         |              |
|                                        |                                                                  |                         |              |
|                                        | Simpan dan kembali ke kuliah Simpan dan tampilkan Bata           |                         |              |
|                                        |                                                                  |                         |              |

#### 3.3 Penambahan Aktifitas (Activity)

Aktifitas yang disediakan oleh Moodle meliputi:

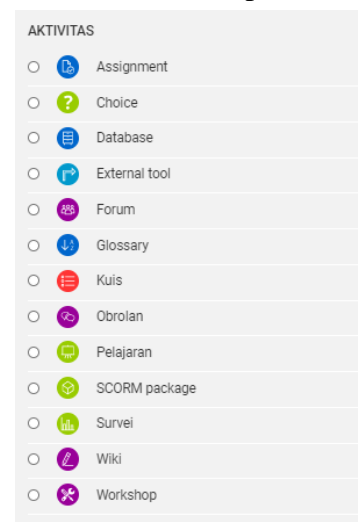

Beberapa Aktivitas yang disediakan oleh Moodle yang sering digunkan untuk membantu proses pembelajaran antara lain :

#### (1) Assignment

Assignment digunakan untuk menangani tugas mahasiswa, baik dalam hal pemberian tugas, pengiriman tugas maupun penilaian tugas secara online. Uraian tugas, cara pengumpulan (submission), deadline, penilaian, dan sebagainya dapat diatur/di-setting melalui tahapan sebagai berikut. Dengan memilih assignment dilanjutkan dengan klik tambahkan akan tersaji pilihan komponen.

• Umum : Berisi Assignment Name (nama tugas), Deskripsi (deskripsi dari tugas tersebut) dan Additional Files (tambahan Petunjuk berupa file soal atau data lainnya).

#### Gambar. 3.15 Umum

| - Umum |                      |                                         | <ul> <li>Tutup semua</li> </ul> |
|--------|----------------------|-----------------------------------------|---------------------------------|
|        | Assignment name 🏮    |                                         |                                 |
|        | Description          | 1 A - B I ≡ ≡ % % ≅ ₽ ₽ ₽ ₩ ∅ ₩₽        |                                 |
|        |                      |                                         |                                 |
|        |                      |                                         |                                 |
|        |                      |                                         |                                 |
|        |                      |                                         | li                              |
|        |                      | Tampilkan deskripsi di halaman kuliah Q | <i></i>                         |
|        |                      |                                         |                                 |
|        | Additional files 🛛 😡 | Ukuran maksimum untu D File             | E Dard: 8Mb                     |
|        | Additional files 🤨   | Ukuran maksimum untu                    |                                 |

- Availability digunakan untuk menentukan kapan tugas harus dikumpulkan yang memuat batas awal dan akhir (deadline) pengumpulan. Waktu dinyatakan dalam tanggal, bulan, tahun, dan jam. Jika "Box Aktifkan" tidak dicentang, maka pengaturan waktu tidak berlaku, artinya tugas dapat dikumpulkan sewaktu-waktu. "*Izinkan Kiriman Dari*" fadalah pengaturan tentang kapan mahasiswa boleh mulai mengirimkan jawaban tugas tersebut, sedangkan "*Batas Waktu*" adalah pengaturan batas terakhir kapan mahasiswa boleh mengirimkan jawaban tugas. Pada fitur "Batas Akhir Waktu" adalah masa perpanjangan waktu (extra time) bagi mahasiswa untuk mengumpulkan tugas. Fitur *Remind me to grade by* berfungsi untuk mengingatkan waktu koreksi/penilain oleh dosen.
- **Submission types** digunakan untuk menentukan cara pengumpulan tugas yaitu: Teks Daring, Pengiriman Berkas. Jumlah file yang bisa diunggah serta batas maximum banyak kata atau ukuran file juga diatur disini.
- Feedback types digunakan untuk menentukan tipe umpan balik dari dosen yang meliputi Komentar Umpan Balik, Offline grading worksheet dan Feedback files. Komentar Umpan Balik dipilih jika dosen akan memberikan komentar umpan balik ke setiap tugas yang dikumpulkan mahasiswa. Offline grading worksheet memungkinkan dosen untuk mengunduh dan mengunggah worksheet untuk menilai tugas mahasiswa. Feedback files digunakan dosen untuk mengunggah file sebagai umpan balik untuk menilai tugas; file mungkin berupa dokumen komentar tertulis atau berupa rekaman suara.

Gambar. 3.16 Availability, Submission types & Feedback types

| 🕈 Beranda 🛛 🖓 Dasbor 🛛 🛗 Agen            | ida 🛛 💼 Kuliah Saya     | 📥 Kuliah ini          |                               | 🛅 Tampilkan Blok 🥜 Tampilan Lebar |
|------------------------------------------|-------------------------|-----------------------|-------------------------------|-----------------------------------|
| <ul> <li>Availability</li> </ul>         |                         |                       |                               |                                   |
| Izinkan kiriman dari 🛛 🛛 🛛 🛛             | 5 \$ November           |                       | 🗢 🛛 00 🗢 🛗 🗹 Aktifka          | n                                 |
| Batas waktu 🔞                            | 12 \$ November          |                       | ♦ 00 ♦                        | n                                 |
| Batas akhir waktu 🔞                      | 5 💠 November            |                       |                               | n                                 |
| Remind me to grade by 📀                  | 19 \$ November          | \$ 2020 \$ 00         | ♦ 00 ♦ ∰ 	 Aktifka            | n                                 |
|                                          | Always show description | otion 😧               |                               |                                   |
| <ul> <li>Submission types</li> </ul>     |                         |                       |                               |                                   |
| Submission types                         | 🗆 Teks daring 🛛 🖓 Per   | giriman berkas 🛿      |                               |                                   |
| 0<br>Jumlah maksimum berkas yang dikirim | 20 🜩                    |                       |                               |                                   |
| Ukuran maksimum pengiriman 🛛 🛛 🛛 🛛       | 1Mb                     | ٥                     |                               |                                   |
| Tipe berkas yang diterima 🛛 🛛 🛛 🔊        |                         | Pilih Tidak a         | ada pilihan                   |                                   |
| Feedback types                           |                         |                       |                               |                                   |
| Feedback types                           | 🗆 Komentar umpan bal    | ik. 🛛 🗹 Anotasi PDF 🔇 | ) 🗆 Feedback files 😮 🗆 Offlin | e grading worksheet 🧿<br>Activ    |

- Submission settings Jika "Require students click submit button" dipilih "Yes" maka mahasiswa harus meng-klik tombol "Submit" sebagai tanda pengumpulan tugas final. Ini memungkinkan mahasiswa menyimpan versi draft tugasnya dalam system yang dapat diperbaiki sebelum dikumpulkan. Jika dipilih "No" pengumpulan tugas dianggap sudah final. "Require that students accept the submission statement" mengharuskan mahasiswa menerima pernyataan pengumpulan tugasnya. "Kesempatan dibuka Kembali" menentukan bagaimana mahasiswa dapat membuka kembali tugas yang telah dikumpulkan. Pilihan cara adalah: Never tidak dapat membuka kembali. Manually dapat dibuka kembali oleh dosen. Otomatis Sampai Selesai Tugas yang sudah dikumpulkan secara otomatis terbuka kembali sampai mahasiswa mendapat nilai lulus sesuai setting di Gradebook atas tugas ini.
- *Pengaturan Pengiriman Grup* digunakan untuk mengatur pengumpulan tugas secara berkelompok (grup). Jika "*Students submit in groups*" dipilih "Yes" maka mahasiswa peserta kelas MK yang bersangkutan dibagi menjadi beberapa grup. Tugas grup akan di-share ke seluruh anggota dimana mereka akan bisa saling melihat perubahan dari jawaban tugasnya. Jika "*Require all group members submit*" dipilih, seluruh anggota kelompok harus meng-klik tombol "Submit" sebelum tugas kelompok dikumpulkan. Jika tidak dipilih, tugas kelompok dianggap sudah terkumpul jika salah satu dari anggota mengklik tombol "submit".
- Notifications digunakan untuk mengatur pemberitahuan kepada dosen tentang pengumpulan tugasnya. Jika "Notify graders about submissions" diaktifkan, dosen menerima pesan setiap kali mahasiswa mengumpulkan tugasnya, apakah tepat waktu atau terlambat. Metode pesan dapat dikonfigurasikan. Jika "Notify graders about late submissions" diaktifkan, dosen menerima pesan setiap ada mahasiswa yang terlambat menyerahkan tugasnya. "Default setting for notify students" pihak mahasiswa akan menerima pemberitahuan setelah mengumpulkan tugasnya.

# Gambar 3.17 Submission settings, Pengaturan Pengiriman Grup & Notifikasi

| <ul> <li>Submission settings</li> </ul>                  | Q            |
|----------------------------------------------------------|--------------|
| Require students to click the submit<br>button           | Tidak \$     |
| Require that students accept the<br>submission statement | ✔ Tidak \$   |
| Kesempatan dibuka kembali                                | Never        |
| <ul> <li>Pengaturan pengirim</li> </ul>                  | an grup      |
| Students submit in groups                                | ⑦ Tidak ≑    |
| <ul> <li>Notifications</li> </ul>                        |              |
| Notify graders about submissions                         | ✔ Tidak \$   |
| Notify graders about late submissio                      | o<br>Tidak ≑ |
| Setelan bawaan untuk "Kabari sisv                        | va" Ya ≑     |

- Nilai adalah pengaturan tentang metode penilaian. Di bagian ini pihak dosen bisa mengatur masalah penilaian, menggunakan point atau skala, berapa point maksimal (*maximum points*), skor minimal agar mahasiswa lulus (*grade to pass*) dan lain-lain.
- Pengaturan Modul yang Umum adalah

Gambar 3.18 Nilai & Pengaturan Modul yang Umum

| ▼ Nilai                            |   |                                      |
|------------------------------------|---|--------------------------------------|
| Nilai                              | 0 | Tipe Poin ¢<br>Nilai maksimum<br>100 |
| Metode penilaian                   | 0 | Penilaian langsung sederhana 🗢       |
| Kategori nilai                     | 0 | Tanpa kategori 🗢                     |
| Nilai untuk lulus                  | 0 |                                      |
| Blind marking                      | 0 | Tidak 🗢                              |
| Hide grader identity from students | 0 | Tidak 🗢                              |
| Use marking workflow               | 0 | Tidak 🗢                              |

Jika Tugas 1 diklik oleh mahasiswa, akan muncul tampilan di sisi mahasiswa seperti Gambar 3.19.

| Assignment            |                                                                                                 |
|-----------------------|-------------------------------------------------------------------------------------------------|
| Tugas 1               |                                                                                                 |
| Dualah resume sebanya | k 2. helemen atas papar berikan (ni "Filih seleh seru saje). Papar J. Papar 2. Papar 3. Papar 4 |
| Submission statu      |                                                                                                 |
| uth in valido vlahus  | No attempt                                                                                      |
| a astropalates        | Tellunder                                                                                       |
| tor take              | Secules villation (2015, 683.69)                                                                |
| The coulding          | is divertificant                                                                                |
|                       | Sur (e. der issue)                                                                              |

Gambar 3.19 Penampakan Tugas 1 dari sisi mahasiswa

Dengan mengklik "Add submission" (Gambar 3.19) akan muncul menu untuk mengunggah file sesuai setting pada *submission type* dimana ditentukan pengumpulan dengan mengunggah file (file submission). Gambar 3.20 menunjukkan menu pengunggah file. Mahasiswa akan menempatkan filenya dengan teknik *drag* and *drop* diakhiri dengan mengklik "Simpan Perubahan".

| த்தா இடையா                                                                                                    | H = 1 |
|----------------------------------------------------------------------------------------------------|-------|
| F ≧ 11                                                                                                    |       |
| -                                                                                                    | _     |
| n brever versioned agreed and a second agreed and a second agreed agreed agreed agreed agreed agreed agreed agr | ·n    |

Gambar 3.20 Pengunggahan tugas oleh mahasiswa

Jika mahasiswa sudah mengupload file tugas, maka pihak dosen bisa melihat dan memberi nilai pada tugas mahasiswa tersebut. Dengan mengklik tugas 1 tersebut maka akan tampak tampilan dari pihak dosen seperti Gambar 3.21 berikut :

| Tugas.2                                |                                           |
|----------------------------------------|-------------------------------------------|
| Silahkan Kerjakan tugas berikut, serta | upload pada tempat yang sudah disediakan! |
| TUGAS TUTORIAL 2.docx                  | 31 August 2020, 12:09 PM                  |
| Grading summary                        |                                           |
|                                        |                                           |
| Hidden from students                   | No                                        |
| Participants                           | 50                                        |
| Submitted                              | 12                                        |
| Needs grading                          | 8                                         |
| Due date                               | Sunday, 8 November 2020, 11:59 PM         |
| Time remaining                         | 3 days 2 hours                            |
|                                        | View all submissions Grade                |

Gambar 3.21 Tampilan Tugas dari pihak dosen

Dengan mengklik *View/grade all submissions* maka pihak dosen bisa melihat dan mendownload kiriman file jawaban tugas dari mahasiswa yang ditandai dengan warna hijau. Setelah itu pihak dosen bisa memberi nilai/grade pada jawaban tugas mahasiswa tersebut, seperti pada Gambar 3.21 berikut :

| Tue | 00 | 2   |
|-----|----|-----|
| Tuu | as | . ∠ |

| Gradin | g actior        | Choose                             |           | \$                         |     |                             |            |        |                                              |          |                 |
|--------|-----------------|------------------------------------|-----------|----------------------------|-----|-----------------------------|------------|--------|----------------------------------------------|----------|-----------------|
| Select | User<br>picture | First name /<br>Surname            | ID number | Email address<br>—         |     | Status<br>—                 | Grade<br>— | Edit   | Last<br>modified<br>(submission)             | File sut | omiss           |
|        |                 | LINTANG<br>WIDYATMOKO<br>021149683 | 021149683 | lintang.widyatmoko@gmail.  | com | Submitted<br>for<br>grading | Grade      | Edit 👻 | Sunday, 1<br>November<br>2020, 1:12<br>AM    | TUT      | Lintan<br>ORIAL |
|        | 0               | RAFIATUN NISA<br>030884713         | 030884713 | rofiatunnisamail@gmail.cor | n   | Submitted<br>for<br>grading | Grade      | Edit 👻 | Wednesday,<br>4 November<br>2020, 7:03<br>PM | NISA     | TUGA<br>\_0308  |

Gambar 3.22 Rekap data tugas mahasiswa

Proses pemberian nilai/grade dengan cara mengklik grade, sehingga akan muncul tampilan sebagai berikut :

| Submitted for grading                                                      |   |
|----------------------------------------------------------------------------|---|
| Not graded                                                                 |   |
| 3 days 2 hours remaining                                                   |   |
| Student can edit this submission                                           |   |
| Lintang Widyatmoko_021149683_TUGAS TUTORIAL 2.docx1 November 2020, 1:12 AM |   |
| Comments (0)                                                               |   |
| Grade                                                                      |   |
| Grade out of 100                                                           | 0 |
| Current grade in gradebook                                                 |   |
| Feedback comments                                                          | × |
| Notify students 🖸 🕢 Save changes Save and show next Reset                  |   |

Gambar 3.23 Proses pemberian nilai dan feedback

#### (2) Choice

*Choice* digunakan oleh dosen untuk membuat pertanyaan tunggal dan menawarkan satu pilihan jawaban diantara beberapa kemungkinan kepada mahasiswa. Hasil pilihan bisa ditampilkan setelah seluruh mahasiswa mengisi, atau setelah batas waktu tertentu. Hasil pilihan bisa ditampilkan dengan nama mahsiswa atau secara anonym.

Choise ini berguna untuk:

- Melakukan polling cepat untuk merangsang pikiran mahasiswa tentang suatu topic
- Menguji cepat tentang pengetahuan mahasiswa

• Fasilitas voting untuk mengambil keputusan bersama tentang arah perkuliahan Seperti pembentukan aktivitas sebelumnya, *Choise* dipilih kemudian klik "tambah. Sama seperti aktifitas/resource sebelumnya, **General/Umum** mengatur nama dan deskripsi dari aktifitas Choice. Gambar 3.24 menunjukkan contoh penamaan dan deskripsi Choice. Deskripsi dalam hal ini merupakan uraian pertanyaan yang terkait dengan pilihan yang akan ditawarkan.

| Choice name 0                |                                                         |               |
|------------------------------|---------------------------------------------------------|---------------|
| Teks Pendahuluan             |                                                         |               |
|                              |                                                         |               |
|                              | 🗆 Tampilkan deskripsi di halaman kuliah 👔               | <u>A</u>      |
| Display mode for the options | Display horizontally \$                                 |               |
| Options                      |                                                         |               |
| Ketersediaan                 |                                                         |               |
| Results                      |                                                         |               |
| Pengaturan modul yang        | umum                                                    |               |
| Tags                         |                                                         |               |
| Kompetensi                   |                                                         |               |
|                              | Simpan dan kembali ke kuliah Simpan dan tampilkan Batal | Acti<br>Go to |

#### Gambar 3.24 Contoh nama dan deskripsi Choice

**Options** digunakan untuk menentukan jumlah pilihan serta deskripsi dari setiap pilihan. Dalam contoh ini ditentukan jumlah pilihannya ada 4 seperti Gambar 3.24.

**Availabilty/Ketersediaan** digunakan untuk mengatur pembatasan waktu penentuan pilihan (Voting) oleh mahasiswa. Jika tidak diatur waktu, maka pilihan bisa diambil kapan saja. Gambar 3.25 menyajikan pengaturan Availability.

Gambar 3.25 Options dan Ketersediaan

| <ul> <li>Options</li> </ul>                  |                                              |
|----------------------------------------------|----------------------------------------------|
| Izinkan pilihan diperbarui                   | Tidak ¢                                      |
| Allow more than one choice to be<br>selected | Tidak ə                                      |
| Limit the number of responses allowed        | Tidak e                                      |
| Option 1 💶 📀                                 |                                              |
| Option 2 📀                                   |                                              |
| Option 3 📀                                   |                                              |
| Option 4 📀                                   |                                              |
| Option 5 📀                                   |                                              |
|                                              | Tambahkan kolom 3 ke formulir                |
| - Ketersediaan                               |                                              |
| Allow responses from                         | 5 € November € 2020 € 23 € 11 € 🛗 🗅 Aktifkan |
| Allow responses until                        | 5 ¢ November ≎ 2020 ¢ 23 ¢ 11 ¢ 🛗 🗅 Aktifkan |
|                                              | Chow proving Q                               |

**Result** merupakan pengaturan untuk menentukan apakah hasil pemilihan bisa dilihat oleh mahasiswa atau tertutup untuk dosen saja. Ada empat opsi tentang hal ini seperti terlihat pada Gambar 3.26.

| <ul> <li>Results</li> </ul>                        |                                    |   |
|----------------------------------------------------|------------------------------------|---|
| Publish results                                    | Do not publish results to students | ¢ |
| Show column for unanswered                         | Tidak ¢                            |   |
| Include responses from<br>inactive/suspended users | Tidak ≎                            |   |

#### Gambar 3.26 Pengaturan Result

Pengaturan diakhiri dengan meng-klik "Save and return to course" danakan diperoleh aktivitas baru.

#### <mark>(3)</mark> Forum

Aktivitas "**Forum**" memungkinkan peserta (dosen dan mahasiswa) melakukan diskusi tidak langsung dalam waktu yang relative panjang. Ada beberapa jenis forum yang dapat dipilih, seperti forum standar dimana setiap peserta dapat melempar bahan diskusi baru setiap saat; forum dimana peserta hanya dapat memposting sekali saja; atau forum tanya dan jawab dimana siswa harus memposting terlebih dahulu sebelum dapat melihat postingan siswa lain. Dosen memperbolehkan mahasiswa untuk melampirkan file untuk diposting. Lampiran gambar juga bisa ditampilkan dalam posting oleh mahasiswa tersebut.

Peserta dapat mendaftar untuk bergabung dan mendapat pemberitahuan (notifikasi) jika ada postingan baru. Dosen dapat mengatur kesertaan mahasiswa dalam forum dalam beberapa cara yaitu dipaksa, otomatis, atau tidak diperkenankan. Jika diperlukan, mahasiswa dapat diblokir dari posting karena melebihi jumlah posting yang diberikan dalam jangka waktu tertentu, hal ini dapat mencegah individu mendominasi diskusi. Postingan mahasiswa dapat dinilai oleh dosen atau mahasiswa lain (peer evaluation). Nilai dapat dikumpulkan sebagai komponen nilai akhir yang tercatat dalam *gradebook*.

Forum bermanfaat untuk berbagai keperluan seperti:

- Media sosial bagi mahasiswa untuk mengenal satu sama lain
- Untuk media pengumuman (menggunakan forum berita dengan kesertaan paksa)
- Untuk mendiskusikan isi MK atau bahan bacaan
- Untuk melanjutkan bahasan yang belum tuntas pada pertemuan kelas secara online
- Untuk diskusi antar tim dosen (menggunakan forum tertutup)
- Pusat bantuan/konsultasi dimana dosen dan mahasiswa dapat memberi saran
- Media pendukung komunikasi pribadi seorang mahasiswa dan dosen (menggunakan forum kelompok terpisah dengan anggota satu mahasiswa per kelompok)

#### Gambar 3.27 Pembentukan Forum

| Menamb | ahkan Foru   | ım baru ke Audit, Pertanggungjawaban Pemerintah & Auditor 🛛 |         |
|--------|--------------|-------------------------------------------------------------|---------|
| - Umum |              | ▶ Buka                                                      | i semua |
|        | Forum name 0 |                                                             |         |
|        | Deskripsi    |                                                             |         |
|        |              | □ Tampilkan deskripsi di halaman kuliah 💿                   | //      |
|        | Forum type 🔞 | Standard forum for general use                              | Activ   |

**Umum :** mengatur nama dan deskripsi dari Forum. Deskripsi memberikan petunjuk kepada mahasiswa sehingga mereka jelas apa yang harus mereka lakukan.

Forum type menentukan pilihan dari 5 tipe forum yang meliputi:

- A single simple discussion Dibuat untuk satu halaman yang berguna untuk diskusi singkat (tidak dapat digunakan dengan kelompok yang terpisah)
- **Standard forum for general use** Forum terbuka dimana setiap orang dapat memulai topic baru setiap saat; ini merupakan forum serbaguna yang terbaik
- Each person posts one discussion Setiap orang hanya boleh memposting satu topic baru (setiap orang dapat menanggapinya); ini berguna bila diinginkan setiap mahasiswa wajib menyampaikan topic dan yang lain meresponnya.
- **Q and A Forum** Untuk memulai diskusi peserta mengajukan pertanyaan di posting awal diskusi. Mahasiswa dapat merespon dengan jawaban. Mereka tidak akan melihat respon mahasiswa lain untuk pertanyaan dalam diskusi itu sampai mereka sendiri meresponnya
- Standard forum displayed in a blog-like format forum standar dengan tampilan seperti format blog

*Lampiran dan Jumlah Kata* digunakan untuk mengatur pengunggahan file lampiran (*attachment*) dan pengaturan tampilan jumlah kata (Lihat Gambar 3.28).

#### Gambar 3.28 Pengaturan lampiran and word count

÷

# Lampiran-lampiran dan jumlah kata Ukuran maksimum lampiran Jumlah maksimum lampiran 9 +

Display word count 📀 Tidak 🛊

*Subscription and tracking* digunakan untuk mengatur kesertaan atau pendaftaran mahasiswa dalam forum serta mengatur penelusuran forum (Lihat Gambar 3.29).

Subscription and tracking
 Mode berlangganan 
 Langganan Opsional +
 Baca pelacakan 
 Opsional +

Gambar 3.29 Pengaturan Subscription and tracking

Ada 4 pilihan mode pendaftaran mahasiswa:

- Optional subscription Mahasiswa dapat memilih apakah ikut mendaftar atau tidak
- Forced subscription Setiap mahasiswa terdaftar dan tidak bisa keluar
- Auto subscription Setiap mahasiswa terdaftar di awal tetapi bisa keluar sewaktu-waktu
- Subscription disabled Tidak diadakan pendaftaran

#### (4) Glossary

**Glossary** memungkinkan peserta untuk membuat dan mengupdate daftar definisi dan istilah seperti kamus. Glossari dapat digunakan dalam berbagai cara. Daftar kata dapat ditelusuri dan diakses dalam berbagai format yang berbeda. Sebuah glossary dapat berupa kolaborasi antar dosen dan mahasiswa atau terbatas hanya dibuat oleh dosen. Daftar kata dapat diletakkan dalam beberapa kategori. Fitur *auto-linking* akan menyorot setiap kata dalam laman MK yang terdaftar dalam glossary.

#### (5) Lesson/Pelajaran

Lesson/Pelajaran menyajikan serangkaian halaman HTML untuk mahasiswa yang biasanya diminta untuk membuat pilihan di bagian bawah dari laman. Pilihan akan mengarahkan ke halaman tertentu dalam Lesson tersebut. Dalam bentuk laman lesson yang paling sederhana, mahasiswa dapat memilih tombol continue di bagian bawah halaman, yang akan mengirim mereka ke halaman berikutnya.

#### <mark>(6)</mark> Quiz

Quiz memungkinkan dosen untuk merancang dan membangun kuis yang terdiri dari berbagai macam jenis pertanyaan termasuk pilihan ganda (*multiple choice*), benar-salah (*true false*), angka (numerical), uraian (*essay*), mencocokkan (*matching*) dan pertanyaan jawaban singkat (*short answer*). Pertanyaan-pertanyaan ini disimpan di bank soal dan dapat digunakan kembali dalam quiz yang berbeda.

|                                                                                             |                                                                 | ▶ Buka semua |
|---------------------------------------------------------------------------------------------|-----------------------------------------------------------------|--------------|
| ▼ Umum<br><sub>Nama</sub> ●                                                                 |                                                                 |              |
| Perkenalan                                                                                  | <b>↓</b> A • B I Ⅲ Ⅲ № % Ⅲ ₽ ♣ ₩ ∅ ₩₽                           |              |
|                                                                                             |                                                                 |              |
|                                                                                             |                                                                 |              |
|                                                                                             |                                                                 |              |
|                                                                                             | 🗌 Tampilkan deskripsi di halaman kuliah 💿                       |              |
|                                                                                             |                                                                 |              |
| <ul> <li>Timing</li> </ul>                                                                  |                                                                 |              |
| ▼ Timing<br>Kuis dimulai <sup></sup>                                                        | 6 € November € 2020 € 00 € 29 € 🛱 🗆 Aktifkan                    |              |
| <ul> <li>Timing</li> <li>Kuis dimulai</li> <li>Kuis diakhiri</li> </ul>                     | 6 ◆         November ◆         2020 ◆         00 ◆         29 ◆ |              |
| <ul> <li>Timing</li> <li>Kuis dimulai</li> <li>Kuis diakhiri</li> <li>Time limit</li> </ul> | 6 ◆       November ◆       2020 ◆       00 ◆       29 ◆         | Activate     |

#### Gambar 3.30 Pengaturan Quiz : Umum & Timing

- Umum digunakan untuk menentukan judul kuis serta deskripsinya melalui text box dan text editor seperti sudah dibahas pada bagian terdahulu. Contoh nama dan deskripsi kuis dapat dilihat pada Gambar 3.30.
- Timing digunakan untuk menentukan batas awal dan akhir waktu pengerjaan. Waktu dinyatakan dalam tanggal, bulan, tahun, dan jam. Jika "Enable" tidak dicentang, maka pengaturan waktu tidak berlaku, artinya kuis dapat dikerjakan sewaktu-waktu (Lihat Gambar 3.30). "*Time Limit*" adalah pengaturan tentang berapa batas waktu yang bisa digunakan oleh mahasiswa untuk mengerjakan kuis tersebut, tentu hal ini bergantung pada banyak soal dan juga tingkat kesukaran soal. "*when time expires*" adalah pengaturan tentang bagaimana setelah kuis selesai dikerjakan, untuk ini lebih baik menggunakan kriteria "open attemps are submitted automatically" yaitu jawaban mahasiswa akan langsung tersubmit setelah waktu pengerjaan selesai, karena kadang mahasiswa lupa untuk mengklik submit setelah kuis selesai dikerjakan. Apa bila tidak maka ada pengaturan "Submission grace period" yaitu kapan batas maksimal semua jawaban siswa akan tersubmit sehingga akan bisa langsung terlihat hasil ujian mahasiswa tersebut, baik dalam hitungan detik, menit, jam, hari ataupun minggu.

| . Darren                               |                      | Buka semu |
|----------------------------------------|----------------------|-----------|
| ▶ Umum                                 |                      |           |
| Timing                                 |                      |           |
| <ul> <li>Nilai</li> </ul>              |                      |           |
| Kategori nilai 🛛 💿                     | Fanpa kategori ¢     |           |
| Nilai untuk lulus 🔞                    |                      |           |
| Percobaan menjawab diperbolehkan       | līdak terbatas ♦     |           |
| Metode penilaian 📀                     | ∜ilai Tertinggi 🗢    |           |
| ▼ Tata letak                           |                      |           |
| Halaman baru 🛛 🛛 🤨                     | Fiap pertanyaan ♦    |           |
| Tampilkan lebih banyak                 |                      |           |
| <ul> <li>Question behaviour</li> </ul> |                      |           |
| Shuffle within questions 🔞             | /a ¢                 |           |
| Bagaimana soal bersikap 🛛 🥹            | Deferred feedback \$ |           |
| Tampilkan lebih banyak                 |                      | Ac        |

Gambar 3.31 Nilai, Tata Letak & Question Behaviour

- Nilai digunakan untuk menentukan pengaturan nilai, kategori, batas kelulusan, maupun berpa kali percobaan mahasiswa bisa mengerjakan kuis online tersebut. "*Kategori Nilai*" adalah pengaturan tentang kategori nilai dalam daftar nilai, "*Nilai Untuk Lulus*" adalah pengaturan untuk menentukan nilai minimum yang diperlukan untuk lulus, di mana nilai lulus akan ditampilkan dalam warna hijau dan apabila gagal akan ditampilkan dalam warna merah. "Percobaan Menjawab diperbolehkan" adalah pengaturan berapa kali mahasiswa diperbolehkan melakukan percobaan kuis tersebut, apabila dibuat lebih dari satu kali sampai unlimited maka ada pengaturan dibawah yaitu "*Metode Penilian*" dalam hal ini nilai mana yang kan digunakan dari beberapa kali percobaan tersebut, ada nilai tertinggi (*highest grade*), nilai rata-rata (*average grade*), nilai awal (*first grade*) maupun nilai terakhir (*last grade*). Gambar 3.31 adalah kondisi default dari grade.
- **Tata Letak** digunakan untuk menentukan tampilan kuis yang akan dikerjakan oleh pihak mahasiswa. "*New Page*" adalah pengaturan tentang tampilan tiap halaman, bisa berupa satu soal tiap halaman, dua soal tiap halaman dst. ""
- Question Behaviour berisi pengaturan tentang pertanyaan-pertanyaan yang muncul dari pihak mahasiswa, baik berupa pengacakan soal, pilihan jawaban dsb. "Shuffle within questions" Jika diaktifkan, bagian-bagian yang membentuk setiap pertanyaan akan diacak setiap kali siswa mencoba kuis, disediakan opsi juga diaktifkan dalam pengaturan pertanyaan. Pengaturan ini hanya berlaku untuk pertanyaan yang memiliki beberapa bagian, seperti soal pilihan ganda atau soal mencocokkan, "Bagaimana Bersikap" adalah pengaturan dimana siswa dapat berinteraksi dengan pertanyaan-pertanyaan dalam kuis dengan berbagai cara yang berbeda. Misalnya, Anda mungkin ingin para siswa untuk memasukkan jawaban untuk setiap pertanyaan dan kemudian menyerahkan seluruh kuis, sebelum ada sesuatu yang dinilai atau mereka mendapatkan umpan balik. Untuk ini lebih baik menggunakan "deferred feedback" sehingga umpan balik akan ditunda sampai kuis

selesai. , "Allow redo within an attempt", "Each attempt builds on the last" apabila fitur ini diaktifkan **iya**, maka setiap memulai kuis baru maka nilai yang lama akan dimunculkan. Hal ini memungkinkan setiap mahasiswa bisa mengerjakan beberapa kali selama waktu masih berlangsung.

| <ul> <li>Review option</li> </ul>                                                                                                    | າຣ 🤨                    |                                                                                                    |                                                                                                    |
|----------------------------------------------------------------------------------------------------|-------------------------|----------------------------------------------------------------------------------------------------|----------------------------------------------------------------------------------------------------|
|                                                                                                    | During the attempt      | Immediately after the attempt                                                                                                    | Later, while the quiz is still open                                                                                                    |
| <ul> <li>The attempt ?</li> <li>Apabila benar ?</li> <li>Tanda ?</li> <li>Umpan balik khu</li> <li>Umpan balik umu</li> <li>Jawaban benar ?</li> </ul>                   | sus o<br>um o<br>o      | <ul> <li>The attempt</li> <li>Apabila benar</li> <li>Tanda</li> <li>Umpan balik khusus</li> <li>Umpan balik umum</li> <li>Jawaban benar</li> </ul> | <ul> <li>The attempt</li> <li>Apabila benar</li> <li>Tanda</li> <li>Umpan balik khusus</li> <li>Umpan balik umum</li> <li>Jawaban benar</li> </ul> |
| Overall feedback                                                                                                    | 0                       | Overall feedback                                                                                                    | ✓ Overall feedback                                                                                                    |
| Ai                                                                                                    | fter the quiz is closed |                                                                                                    |                                                                                                    |
| <ul> <li>The attempt</li> <li>Apabila benar</li> <li>Tanda</li> <li>Umpan balik khu</li> <li>Umpan balik umu</li> <li>Jawaban benar</li> <li>Overall feedback</li> </ul> | sus<br>um               |                                                                                                    |                                                                                                    |
| <ul> <li>Tampilan</li> </ul>                                                                                                    |                         |                                                                                                    |                                                                                                    |
| Show the u                                                                                                    | ser's picture 😨 No      | image 🗢                                                                                                    |                                                                                                    |
| Decimal place                                                                                                    | es in grades 📀 2        | \$                                                                                                    |                                                                                                    |

#### Gambar 3.32 Review Options dan Tampilan

- **Review options** (Gambar 3.32) digunakan untuk mengontrol informasi apa yang bisa mahasiswa peroleh, baik selama pelaksanaan kuis berlangsung (*during the attempt*), segera dua menit pertama setelah mahasiswa mengklik "submit all and finish" (*immediatelly after the attempt*), kemudian selama kuis masih berlangsung (*Later, while the quiz is still open*) maupun setelah kuis ditutup (*After the quiz is closed*).
- **Tampilan** (Gambar 3.32) digunakan untuk mengatur penampilan saat kuis berlangsung. Jika "show the user's picture" diaktifkan, dosen dapat melihat tampilan wajah mahasiswa untuk menguji kecocokan antara yang mengerjakan dengan username yang dipakai. "Decimal places in the grade" adalah pengaturan untuk menentukan jumlah digit ditampilkan setelah titik desimal ketika menampilkan nilai. "Decimal places in question grades", adalah pengaturan untuk menentukan jumlah digit setelah titik desimal pengaturan untuk menentukan jumlah digit setelah titik desimal pada setiap pertanyaan dan juga "show blocks during quiz attempts" jika diklik yes maka tampilan normal/akan akan ditunjukkan selama kuis berlangsung.

| <ul> <li>Batasan ekstra ketika periodikan periodikan periodika</li></ul> | ercobaan                       |
|----------------------------------------------------------------------------------------------------|--------------------------------|
| Require password ! 😨                                                                                                    | Klik untuk memasukkan teks 🖋 🗶 |
| Require network address ! 🥝                                                                                                    |                                |
| j 😐                                                                                                    |                                |
| Enforced delay between 1st and 2nd<br>attempts                                                                                                    | 0 menit ¢ 🗆 Aktifkan           |
|                                                                                                    |                                |
| Enforced delay between later attempts                                                                                                    | 0 menit 🗢 🗆 Aktifkan           |
|                                                                                                    |                                |
| Browser security ! 😨                                                                                                    | None \$                        |
| ! <b>6</b>                                                                                                    |                                |
| Izinkan kuis dikerjakan luring dengan                                                                                                    | Tidak 🗢                        |
| aplikasi seluler                                                                                                    |                                |

#### Gambar 3.33 Tampilan Batasan Extra Ketika Percobaan

Batasan Extra Ketika Percobaan, digunakan untuk menentukan pengaturan tambahan terhadap kuis online, baik berupa password, alamat jaringan maupun pengaturan waktu kapan mahasiswa diperbolehkan melakukan tes untuk yang kedua kalinya dsb. "Require password" digunakan untuk pengaturan password, sehingga mahasiswa harus memasukkan itu dalam rangka untuk mencoba kuis., "Require network address" digunakan untuk pengaturan alamat jaringan, hal ini dapat berguna untuk memastikan bahwa hanya orang di lokasi tertentu dapat mengakses kuis tersebut, "Enforced delay between 1<sup>st</sup> and 2<sup>nd</sup> attempts" digunakan untuk mengatur berapa waktu yang dibutuhkan bagi peserta untuk bisa mulai mengerjakan tes yang kedua setelah tes pertama selesai, "Enforced delay between later attempts" digunakan untuk mengatur waktu yang harus ditunggu oleh peserta untuk mulai mengerjakan tes yang ketiga dan seterusnya setelah tes yang kedua selesai, "Browser security" apabila diaktifkan maka akan dipilih menu (full screen pop up with some Javascript security) maka kuis hanya akan mulai jika siswa memiliki JavaScript-enabled web-browser, kuis muncul di jendela pop-up layar penuh yang mencakup semua jendela lainnya dan tidak memiliki kontrol navigasi, dan juga peserta dicegah, sejauh mungkin, dari menggunakan fasilitas seperti copy dan paste.

| 🝷 Umpan balik keseluruha | in ø                                                    |            |
|--------------------------|---------------------------------------------------------|------------|
| Grade boundary           | 100%                                                    |            |
| Saran                    | <b>↓</b> A ▼ B I Ⅲ Ⅲ № % № № % № % № %                  | 1          |
| Grade boundary           |                                                         |            |
| Saran                    | 1 A - B I ≔ ≔ % S ⊆ # # # 2 HP                          | //         |
| Grade boundary           | 0%<br>Tambahkan 3 lebih banyak kotak masukan            |            |
| Pengaturan modul yang    | umum                                                    |            |
| ▶ Tags                   |                                                         |            |
| Kompetensi               |                                                         |            |
|                          | Simpan dan kembali ke kuliah Simpan dan tampilkan Batal | Activate V |

#### Gambar 3.34 Pengaturan Umpan Balik Keselruhan

• *Umpan Balik Keseluruhan*, digunakan untuk memberikan umpan balik bagi peserta yang sudah mengikuti kuis online tersebut. Pemberian umpan balik ini bisa diatur sesuai dengan tingkatan nilai yang muncul setelah siswa menyelesaikan tes tersebut.

Jika selesai semua, maka diklik save dan tampilan kuis bisa dilihat pada Gambar 3.35 berikut : Gambar 3.35 Tampilan Kuis Online yang sudah dibuat

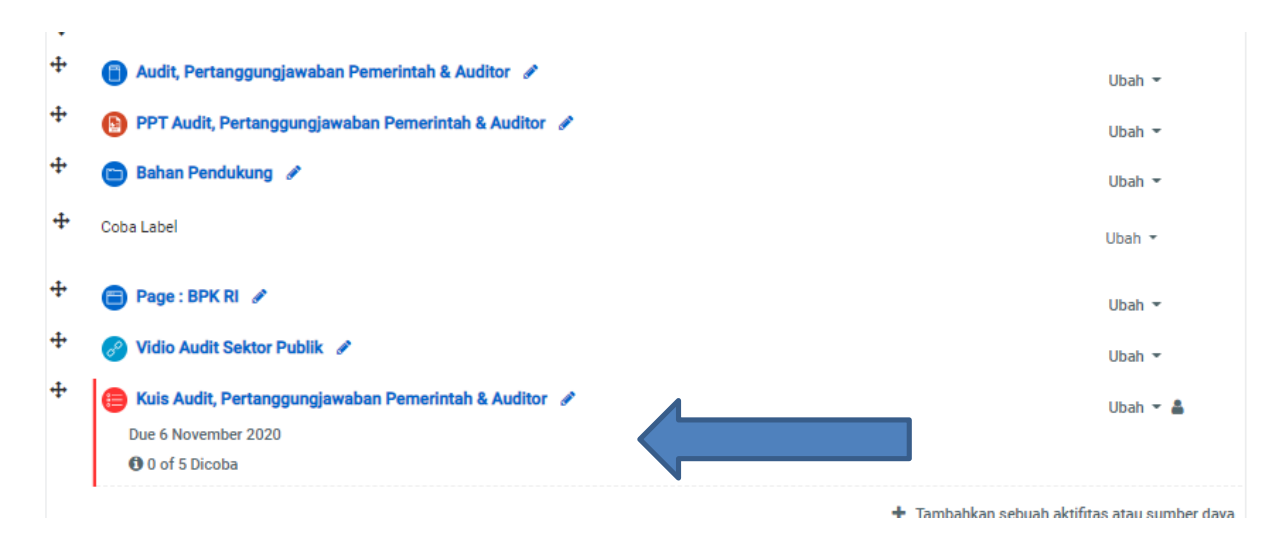

#### (7) Survey

**Survey** menyediakan sejumlah instrumen survei terverifikasi, termasuk COLLES (*Constructivist On-Line Learning Environment Survey*) dan ATTLS (*Attitudes to Thinking and Learning Survey*), yang telah dikembangkan dan berguna dalam menilai dan

menstimulasi pembelajaran secara online. Dosen dapat menggunakan ini untuk mengumpulkan data dari mahasiswa yang akan membantunya mempelajari tentang kelas mereka dan merefleksikan pelajaran yang telah diberikan.

| Jmum                |                                                                                                    | ▶ Buka semua |
|---------------------|----------------------------------------------------------------------------------------------------|--------------|
| Nama 0              |                                                                                                    |              |
| Tipe Survei \rm 🛛 👔 | Pilih \$                                                                                                    |              |
| Description         | Pilita.<br>ATTLS (versi 20 item)<br>Kejadian kritis<br>COLLES (rebaru)<br>COLLES (Lebih disukai dan Terbaru)<br>COLLES (Lebih Disukai) | 3 ● ■ ② H-P  |
|                     | 🗆 Tampilkan deskripsi di halaman kuliah 💡                                                                                              | Act          |

#### Gambar 3.36 Tampilan Survey

### IV. FITUR-FITUR LAIN

#### 4.1 Menambah Pertanyaan Baru

Fitur memungkinkan dosen untuk membuat soal secara manual. Dengan mengklik "*Pertanyaan baru*" pada fitur kuis online sebelumnya seperti berikut

#### Gambar 4.1 Memilih Kuis

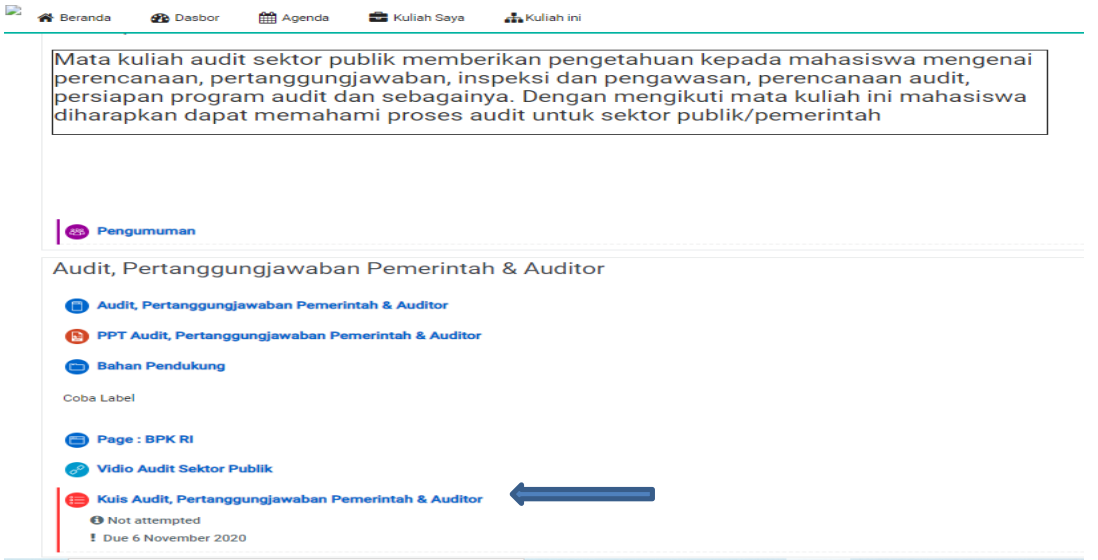

Maka Tampilan yang akan diperoleh adalah seperti pada gambar 4.2, kemudian memilih/klik edit Quiz :

#### Gambar 4.2 Laman Edit Quiz

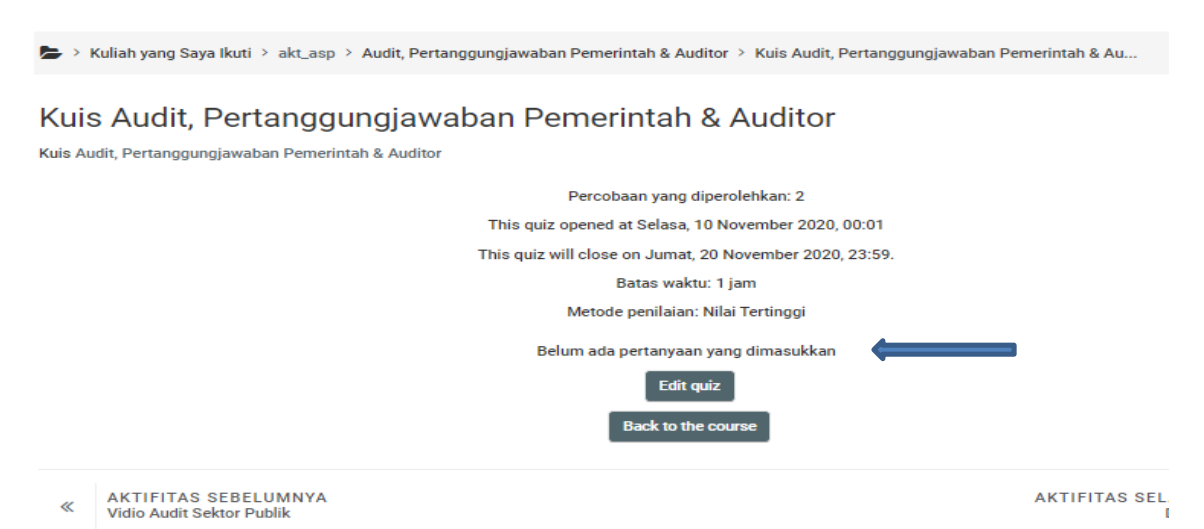

Selanjutnya tampilan laman yang ditersedia adalah laman mengedit kuis/quiz dengan menambahkan fasilitas. Dengan mengKlik + Tambah, terdapat 3 pilihan, yang dipilih adalah menambahkan pertanyaan baru, seperti pada gambar 4.3.

#### Gambar 4.3 Laman menambah pertanyaan.

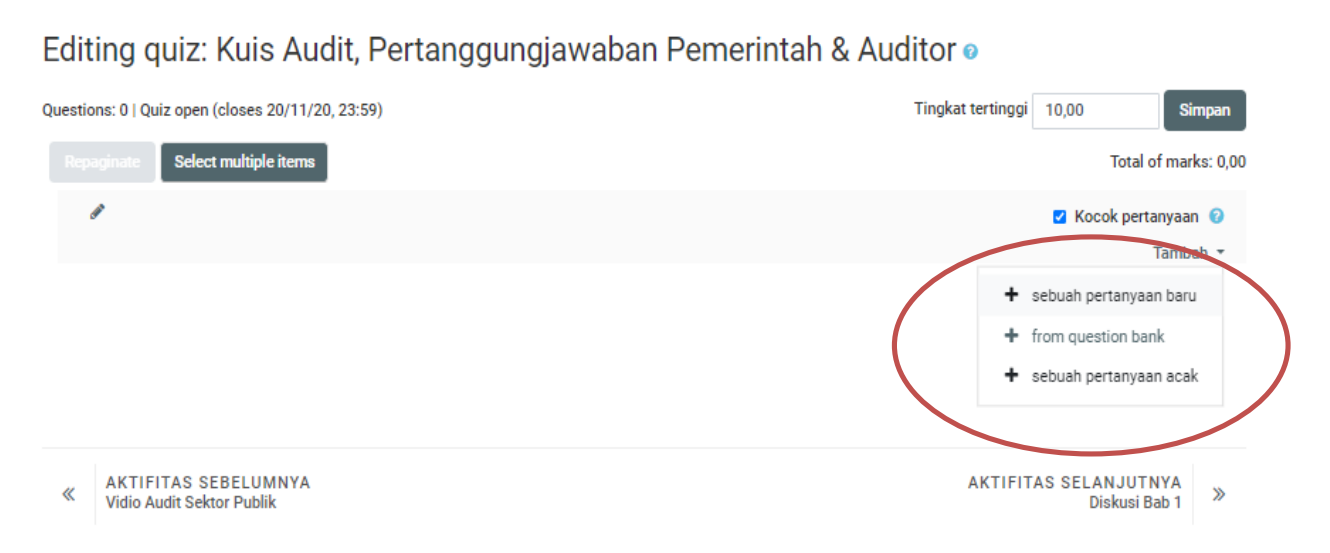

Akan tampak bahwa berbagai macam jenis soal disediakan dalam fitur E- learning ini yaitu: *Benar/Salah, Calculated, Calculated Multiplechoice, Calculate Simple, Drag and Drop into text, drag and drop markers, drag and drop onto image, embedded answer, Essay, Matching, Pilihan Ganda, Random short-answer matching, select missing words, short answer.* Seperti Contoh pada gambar 4.4

#### Gambar 4.4 Tipe/Jenis Pertanyaan

| so/ | AL-SO                 | OAL                          |  |
|-----|-----------------------|------------------------------|--|
| 0   | ••                    | Benar/Salah                  |  |
| 0   | 2+2<br>= ?            | Calculated                   |  |
| 0   | <del>2+2</del><br>= ? | Calculated multichoice       |  |
| 0   | 2#2<br>               | Calculated simple            |  |
| 0   | ٠î٠                   | Drag and drop into text      |  |
| 0   | ÷.                    | Drag and drop markers        |  |
| 0   | +                     | Drag and drop onto image     |  |
| 0   |                       | Embedded answers (Cloze)     |  |
| 0   |                       | Essay                        |  |
| 0   | E                     | Matching                     |  |
| 0   | Ë.                    | Numerik                      |  |
| 0   | ΙΞ                    | Pilihan ganda                |  |
| 0   | ?                     | Random short-answer matching |  |
| 0   | •                     | Select missing words         |  |
| 0   |                       | Short answer                 |  |
| LAI | NNYA                  | A                            |  |
| 0   |                       | Description                  |  |

Berikut adalah beberapa petunjuk pembuatan soal yang mungkin dapat diterapkan sesuai dengan kebutuhan masing-masing pembelajaran, diantaranya :

#### 1. Benar / Salah

Jenis soal ini dalam bentuk benar (true) atau tidak (false) terhadap suatu pernyataan, dimana cara pembuatan soal dengan cara mengklik **Tambah,** maka tampilan yang dimunculan pada laman adalah seperti berikut :

Gambar 4.5 laman Edit Benar/Salah

| Kategori                                       | Pengaturan awal untuk Kuis Audit, Pertanggungjawaban Pemerintah & Auditor 💠                                                                                                    |                  |
|------------------------------------------------|----------------------------------------------------------------------------------------------------|------------------|
| Nama soal 0                                    | Soal Pertama                                                                                                    |                  |
| Teks soal 0                                    | 1 A ▼ B I ≔ ≔ % S ⊆ ₽ ♥ ■ ℓ H+P                                                                                                    |                  |
|                                                | Diisi teks sosinya Seperti keinginan                                                                                                    |                  |
| Tanda pengaturan awal 0                        | 1                                                                                                    | h                |
| Umpan balik umum 🛛 🛛 🛛 🖓                       | 1 A • B I ≡ ≡ % % ■ ₽ ♥ ₩ ℓ ₩₽                                                                                                    |                  |
|                                                |                                                                                                    | Activ<br>Go to S |
| Jawaban yang benar                             | Salah ¢                                                                                                    |                  |
| Umpan balik untuk Jawaban "Benar".             |                                                                                                    |                  |
| Umpan balik untuk jawaban "Salah".             | I     I     I </td <td></td> |                  |
| Banyak pencobaan                               |                                                                                                    |                  |
| valti untuk setiap pencobaan yang<br>Jak benar | 1                                                                                                    | Activ<br>Go to   |

Setelah menambahkan pertanyaan, dosen dapat memilih/menentukan jawaban benar atau salah. Kemudian memberikan umpan balik/feedback untuk tiap jawaban yang dipilih oleh mahasiswa. Dosen juga dapat menambahkan Banyaknya percobaan yang dilakukan oleh mahasiswa.

#### **2.** Essay

Jenis soal ini adalah bentuk uraian, dimana dalam jenis soal ini mahasiswa tidak bisa langsung mengetahui kebenaran jawaban soal tersebut, menunggu hasil koreksi dari pihak dosen. Pada tahap pertama kita buat soal (Gambar 4.6) yang memungkinkan mahasiswa menjawab secara uraian, bisa melalui mengetik secara langsung ataupun melampirkan file dalam menjawab soal kuis tersebut.

#### Gambar 4.6 laman Edit Essay

#### Tambahkan soal essay •

| - Umum                  |                                  | Buka semua   |
|-------------------------|----------------------------------|--------------|
| Kategori                | Pengaturan awal untuk akt_asp \$ |              |
| Nama soal 0             |                                  |              |
| Teks soal 0             | ] A ▼ B I I I I % % I I I I I HP |              |
|                         |                                  |              |
|                         |                                  |              |
|                         |                                  |              |
|                         |                                  |              |
|                         |                                  |              |
|                         |                                  | 1            |
| Tanda pengaturan awal 0 | 1                                |              |
| Umpan balik umum 🛛 🥹    | 1 A - B I ≡ ≡ % % ⊠ @ @ @ @ #₽   |              |
|                         |                                  | Activate W   |
|                         |                                  | Jolo Detting |

Pada tahap selanjutnya yaitu tahap pengaturan Opsi *Response*, dimana pada tahap ini dosen bisa menentukan format apa yang akan dipakai mahasiswa daam menjawab soal essay tersebut (*response format*), keharusan menjawab dengan text (*require text*), berapa jumlah baris maksimal yang bisa dipakai mahasiswa untuk menjawab soal essay tersebut (*input box size*), boleh tidaknya mengirimkan lampiran berupa file (*allow attachments*) maupun jumlah minimum lampiran/file yang diperlukan (*require attachments*)

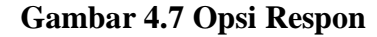

| Opsi Respons                    |                                                     |
|---------------------------------|-----------------------------------------------------|
| Format respons                  | Editor HTML \$                                      |
| Teks yang dibutuhkan            | Diperlukan siswa untuk mengisikan teks 🌻            |
| Ukuran kotak input              | 15 baris 🕈                                          |
| Izinkan lampiran                | Tidak ¢                                             |
| Membutuhkan lampiran 📀          | Lampiran adalah opsional 🕈                          |
| Jenis berkas yang diizinkan 🛛 📀 | Jenis berkas yang diizinkan Pilib Tidak ada pilihan |
| Templat respon                  |                                                     |
| Templat jawaban 🥹               | 1 A× B I Ⅲ Ⅲ № % № HP                               |
|                                 |                                                     |
|                                 | A                                                   |

| it yes<br>swored | B I I I I I I I I I I I I I I I I I I I                                                                                                    |
|------------------|----------------------------------------------------------------------------------------------------|
| rked out of      | Kanasi artaleh kerusakan etan canacasi lacam ekibet raaksi recoks antara suabi laaco deagao<br>berbaari zat di lockuroantika vono manabasikan sarkawarsancana vono beak ribebantak. |
|                  |                                                                                                    |
|                  | Peth: p * spenT;c                                                                                                    |
|                  | Path: p * spanT;c<br>Maxin un sice fur new files; Un in ited, maxin un rattach men.s; 1                                                                                             |
|                  | Path: p * spanTpc<br>Maxin un sice fur new files; Un in ited, maxin un rattach menus; 1<br>                                                                                         |

#### Gambar 4.8 Pengaturan pilihan respon mahasiswa

#### **3.** Matching

Jenis soal ini dalam bentuk mencocokkan area pertanyaan dengan daftar lain dari area jawaban (*matching question*), dimana cara pembuatan soal dengan cara mengklik **tambah**  $\rightarrow$  **sebuah pertanyaan baru**  $\rightarrow$  **matching**. *Default mark* digunakan untuk menentukan bobot dari jawaban tersebut, untuk pilihan jawaban kita bisa buat di menu Answer.

#### Gambar 4.9 Tampilan pertanyaan dengan jawabannya

|             | Soal 1   | 1   |         | 1      | B    | I     | ≣    | ļ <b>a</b> | 90       | \$   |     |    | 9 |     | 2  | H-P        |
|-------------|----------|-----|---------|--------|------|-------|------|------------|----------|------|-----|----|---|-----|----|------------|
|             | Jawaban  |     |         |        |      |       |      |            |          |      |     |    |   |     |    | h          |
|             | Soal 2   | 1   |         | •      | B    | I     | E    | I          | <b>%</b> | \$   |     |    | Ŷ |     | Ø  | H-P        |
|             | Jawaban  |     |         |        |      |       |      |            |          |      |     |    |   |     |    | 1          |
|             | Soal 3   | J   |         | •      | B    | L     | i    |            | ಿ        | \$   |     |    | Ŷ |     | 2  | k9         |
|             | Jawaban  |     |         |        |      |       |      |            |          |      |     |    |   |     |    |            |
| stion 1     | Cocoldan | Bla | nks for | 3 more | ques | tions | 0.00 | 0.21       | n ik     | auk. | ota | nv |   | 124 | 'n | Go to      |
| ret<br>ered | Italia   | 0   | huc     | ise.   | an a |       |      | -          |          |      | VLE |    |   | 100 |    | , ileoling |
| ed but dt:  | Ihai and | C   | huu     | se.    | 27   |       |      | •          |          |      |     |    |   |     |    |            |
|             |          |     |         |        |      |       |      |            |          |      |     |    |   |     |    |            |

Gambar 4.10 Tampilan soal bagi mahasiswa

#### 4. Pilihan Ganda

Jenis soal ini dalam bentuk pilihan ganda (multiple choice), dimana akan terdapat satu soal yang mempunyai beberapa pilihan jawaban. Pada pengaturan bisa dibuat hanya satu pilihan yang betul (100%), tetapi juga bisa dibuat berjenjang dalam arti setiap pilihan jawaban mempunyai tingkat kebenaran yang berbeda-beda. Cara pembuatan soal tipe *multiple choice* ini adalah dengan cara mengklik **tambah**  $\rightarrow$  **pertanyaan baru**  $\rightarrow$  **pilihan ganda.** Soal yang diinginkan di tulis pada box pertanyaan, sedangkan bagian jawaban diisi pada box jawaban.

| Lawsera pasare Enconase edalar |  |
|--------------------------------|--|
|                                |  |
|                                |  |
|                                |  |
|                                |  |
|                                |  |
| N254-542                       |  |

Gambar 4.11 Penulisan text soal di text editor

*Default mark* digunakan untuk menentukan bobot dari jawaban tersebut. Untuk pilihan jawaban kita bisa buat di menu Answer baik untuk pilhan yang benar (Grade 100%) maupun pilihan yang salah (None).

# Gambar 4.12 Tampilan pilihan jawaban

| Jawaban tunggal atau ganda? | Cukup satu jawaban 🗢                               |
|-----------------------------|----------------------------------------------------|
|                             | 🛃 Acak pilihan? 📀                                  |
| Menomori pilihan?           | a., b., c., \$                                     |
| ✓ Jawaban                   |                                                    |
| Pilih 1                     | <b>1</b> A ▼ B I I I I I I I I I I I I I I I I I I |
| Nilai                       | Tidak ada     ¢                                    |
| Umpan balik                 | <b>3</b> A ▼ B I I I I I I I I I I I I I I I I I I |
|                             |                                                    |
| Pilih 2                     |                                                    |
| Nilai                       | Tidak ada 🗢                                        |
| Umpan balik                 |                                                    |

| Quantion 1    | tan hargan gara tadawa is adalah |
|---------------|----------------------------------|
| An - mered    | Sciedlene:                       |
| Marked out of | 🔿 a. Harimar.                    |
| 1.00          | 🔿 E. Gajah                       |
|               | 🔿 c. During Garuda               |
|               | 🔿 c. Parda                       |

#### Gambar 4.13 Tampilan soal bagi mahasiswa

#### 5. Numerik

Untuk tipe soal *numerik* adalah tipe soal yang memiliki jawaban khusus berbentuk angka. Jawabannya bisa fleksibel, artinya jawaban ujian tersebut bisa mempunyai rentang atau toleransi. Misalnya jawabannya 5±2, berarti apabila mahasiswa menjawab 3, 4, 5, 6 dan 7, maka jawabannya masih dianggap benar. Cara pembuatan soal tipe ini adalah dengan cara mengklik **tambah**  $\rightarrow$  **Senuah pertanyaan baru**  $\rightarrow$  **Numerik**.

|               | 200   | ang maha | sisw | а<br>903 5 | r<br>Indaga | etkan r | utel te | 5 6, 6, | 7, 8, | . 8. | 8 m | aka s | ilal rata | a:ret | a rosbas | isee t | ersebut | t |
|---------------|-------|----------|------|------------|-------------|---------|---------|---------|-------|------|-----|-------|-----------|-------|----------|--------|---------|---|
|               | (adm) | n al     |      |            |             |         |         |         |       |      |     |       |           |       |          |        |         |   |
|               | Radio | 9        |      |            |             |         |         |         |       |      |     |       |           |       |          |        |         |   |
| Default mark* |       |          |      |            |             |         |         |         |       |      |     |       |           |       |          |        |         |   |
| iswer 1       |       | 7.16     |      |            |             |         |         |         |       |      |     |       |           |       | Erren    |        |         |   |
|               |       | 0.00     |      |            |             |         |         |         |       |      |     |       |           |       | Orcde    |        |         |   |
|               |       | 100%     |      |            |             |         |         |         |       |      |     |       |           |       |          |        |         |   |
| eedback       |       |          |      |            |             |         |         |         |       |      |     |       |           |       |          |        |         |   |
|               |       | Rispidi  | •    | B          | I           | IE 15   | 2       | 望       |       | 14   | H-1 | 29    |           |       |          |        |         |   |
|               |       |          |      |            |             |         |         |         |       |      |     |       |           |       |          |        |         |   |
|               |       |          |      |            |             |         |         |         |       |      |     |       |           |       |          |        |         |   |
|               |       |          |      |            |             |         |         |         |       |      |     |       |           |       |          |        |         |   |

Gambar 4.14 Penulisan text soal di text editor

Gambar 4.15 Pengaturan jawaban

Berdasarkan Gambar 4.15 tampak bahwa jawaban yang benar (eksak) adalah 7.16 tetapi system masih memberi toleransi sebesar 0.05, artinya mahasiswa masih dianggap betul apabila menjawab 7.11-7.21, hal ini dapat dilihat dari tampilan mahasiswa (Gambar 4.16) bahwa mahasiswa tersebut menjawab 7.18 yang masih masuk interval benar.

| Question 1<br>Correct<br>Market out of<br>1.JJ | Euorany mahasiswa mendepatkan miai tee 6, 6, 7, 8, 8, 8 maka nila nata-nata<br>mahasiswa tersebut adalah<br>Answer: 7,18 |
|------------------------------------------------|----------------------------------------------------------------------------------------------------|
|                                                | The correct answer is: 7.10                                                                                              |

Gambar 4.16 Tampilan mahasiswa

#### 6. Random short answer matching

Tipe Random Short Answer Maching adalah jenis ujian yang soalnya diambil secara acak dari soal ujian short answer yang telah tersedia. Jadi paling tidak harus ada 2 soal short answer yang sudah tersedia pada kategori ini. Perbedaannya pada short answer, mahasiswa menjawab pertanyaan sedangkan pada random short answer, jawaban tersebut berubah menjadi pilihan. Cara pembuatan soal dengan cara mengklik **tambah**  $\rightarrow$  **pertanyaan baru**  $\rightarrow$  **Random short answer matching**. Pada menu *category* pastikan pada kategori tersebut sudah ada soal *short answer* minimal dua buah, dan kita tuliskan pertanyaan pada fitur *Question Text*.

Pada menu "*number of questions to select*" adalah suatu menu pilhan berpa banyak soal yang kan kita gabung menjadi satu paket tipe soal *random short answer matching* tadi, minimal adalah 2 buah soal (Gambar 4.17). Pada menu *Include subcategories* jika kita klik maka pertanyaan akan dipilih dari subkategori juga pada *question bank* kita.

| Question name* | Random short snewer matching                                          |  |
|----------------|-----------------------------------------------------------------------|--|
| Question lext* |                                                                       |  |
|                | B I E B I E B I                                                       |  |
|                | Untuk set ap pertanyaap berikut pilih jawabap yang pocok dengan menu. |  |

| Number of questions to select | Z                                        | 1 |
|-------------------------------|------------------------------------------|---|
| Include subcategories ③       | <b>र</b> न                               |   |
| Gambar 4.18 Pe                | ngaturan jumlah pertanyaan yang dirandom |   |

Setelah selesai, maka kita klik **simpan** kemudian akan muncul tampilan seperti berikut, yaitu satu pertanyaan terdapat dua soal short answer, semakin banyak soal yang ada di kategori yang kita pilih, maka tampilan soal pada tiap mahasiswa akan berbedabeda, dalam arti soal akan diacak berbeda secara otomatis antar mahasiswa.

| Question 1  | Untuk setiap pertanyaan berikut pilin jawaban ya | ang cocok dengan m      |
|-------------|--------------------------------------------------|-------------------------|
| Not yet     |                                                  | Antabase where it leads |
| enswered    | Name presiden Indonesia yang ketiga adalah       | Choose 👱                |
| Marke of of |                                                  |                         |
| 1.20        | Name Presiden Indenesia yang kedua adalah        | Choose 🝷                |
|             |                                                  | Choose                  |
|             |                                                  | Soeharto<br>Habibi      |

Gambar 4.19 Tampilan soal dari pihak mahasiswa

#### 7. Short Answer

Jenis soal ini dalam bentuk isian singkat terhadap suatu pernyataan, dimana cara pembuatan soal dengan cara mengklik **Tambah**  $\rightarrow$  **Sebuah pertanyaan baru**  $\rightarrow$  **short answer** 

Gambar 4.20 Penulisan text soal di short answer

| ų | ucs | tion | text* |  |
|---|-----|------|-------|--|
|   |     |      |       |  |

|               | ■ ••••• • B / 目目 # # # ■ B                 | 1    |
|---------------|--------------------------------------------|------|
|               | Name Preziden Indonesia yang kerba adalah- |      |
|               |                                            |      |
|               |                                            |      |
|               |                                            |      |
|               |                                            |      |
|               |                                            |      |
|               | Path: p                                    | 1011 |
| Default mark* | 1                                          |      |

Dengan bobot nilai (*default mark*) adalah = 1, kemudian kita buat alternative jawabannya dimana jawaban yang pertama adalah : **Soeharto** (100%) artinya jawaban tersebut adalah yang paling betul, sedangkan : **Suharto** (80%) dianggap kurang tepat, sehingga persentase kebenaran hanya 80%. Untuk penulisan kunci jawaban bisa dilihat pada gambar berikut:

| Answer 1 | 50ebedo.                                                                                              | Grade                                                   |
|----------|----------------------------------------------------------------------------------------------------|---------------------------------------------------------|
|          | 100%                                                                                                  | -                                                       |
| Feedback |                                                                                                    |                                                         |
|          | 🖬 +==== -    B   I    🗄 i 🗄 🖉                                                                         | ) =   e   e                                             |
|          | Jauland Cunsi T.V. H. M. Susharo lah di Kerakana<br>siberkan mendet sebami Presiden Sepukik Indonesia | a 2019 8 Javi 1921. Podo sidana MRRS Telan 1967 Sudnatu |
|          | Peth: p > span                                                                                        |                                                         |
| Answer 2 | Suleala                                                                                               | Grude                                                   |
|          | 80%                                                                                                   |                                                         |
| Feedback |                                                                                                    |                                                         |
|          | B / E   E   E   E   E   E                                                                             | EDE                                                     |
|          | Yang benar adalah Speharbo                                                                            |                                                         |
|          | Path: p                                                                                               |                                                         |

Gambar 4.21 Alternatif pilhan jawaban singkat

Kemudian kita Simpan Perubahan, sehingga tampilan dari pihak mahasiswa adalah sebagai berikut :

| Question 1    | Nama Presiden Indonesia yang kedua adalah |
|---------------|-------------------------------------------|
| Not yet       |                                           |
| answared      | Answer:                                   |
| Marled out of |                                           |
| 1.00          | F.                                        |

Gambar 4.22 Tampilan soal bagi mahasiswa

#### DAFTAR PUSTAKA

Moodle Docs 2.5, http://docs.moodle.org/25/en/ Main\_page

Sayfudin, 2018, Buku Elektronik : Petunjuk Penggunaan E-Learning Bagi Dosen Universitas Muhammadiyah Palembang,

https://www.um-palembang.ac.id/wp-content/uploads/2018/03/EBOOK-Tutorial-E-Learning-Dosen.pdf

Singh, J., 2015, How to Use Moodle 2.7,

https://www.google.co.id/?gws\_rd =cr,ssl&ei=50MWODzFcjIvgTWorvYAg#q=moodle.pdf